The Villages Division 4 Softball Scoring System

|   |   |   | <u> </u> |   |   |   | <b>3</b> , |  |  |  |  |       |      |
|---|---|---|----------|---|---|---|------------|--|--|--|--|-------|------|
| 1 | 2 | 3 | 4        | 5 | 6 | 7 |            |  |  |  |  | Score | Outs |
|   |   |   |          |   |   |   |            |  |  |  |  | 0     | 0    |
|   |   |   |          |   |   |   |            |  |  |  |  | 0     | 0    |

# A VISUAL GUIDE TO USING THE VILLAGES DIVISION 4 SOFTBALL SCORING SYSTEM

COPYRIGHT ZO18 BY DAVID C MORRILL

This document aims to introduce new users to The Villages Division 4 Scoring application. It does this using a series of annotated screen shots illustrating the various features of the app as well as some guidelines on how to use those features. More detailed information on using the app is available in the app's built in help facility.

As a quick overview, using the app to score a game is divided into three phases:

- Pre-game setup
- Scoring
- Post-game summary and score data transfer

The app also provides several utility functions:

- Undo/redo capabilities to correct scoring errors
- A built-in help system
- A user preference options dialog

The app is designed to be used on tablet, laptop or desktop systems although it is anticipated that it will be most widely used on tablets, such as an Apple iPad. As such, the screen shots illustrate how the app will appear on an iPad display and assume the user will be using a finger or stylus to touch or tap the screen to perform all scoring and setup tasks. Users of laptop or desktop systems can interpret references to "tap" as meaning "left mouse button click".

Most actions in the app can be accomplished with just a couple of taps on the display and for the most part no typing is ever required.

Now, if you're ready, let's begin our quick tour of the app with the first screen you'll see when you're getting ready to score a Division 4 softball game...

|           | The Villages Division 4 Softball Scoring System |   |   |   |   |   |   |  |  |  |  |       | ? ≡  |
|-----------|-------------------------------------------------|---|---|---|---|---|---|--|--|--|--|-------|------|
|           | 1                                               | 2 | 3 | 4 | 5 | 6 | 7 |  |  |  |  | Score | Outs |
| Visitors? |                                                 |   |   |   |   |   |   |  |  |  |  | 0     | Δ    |
| Home?     |                                                 |   |   |   |   |   |   |  |  |  |  | 0     | 0    |

### THE VILLAGES DIVISION 4 SOFTBALL SCORING SYSTEM

Tap each highlighted button and provide the requested data to get ready for the game...

Tap Field first to select the field. It will auto-fill all of the other fields based on the league schedule.

### Sun Jul 01 2018

#### 11:05 AM

Field: Field?

Scorer: Name?

Plate Umpire: Name?

Base Umpire: Name?

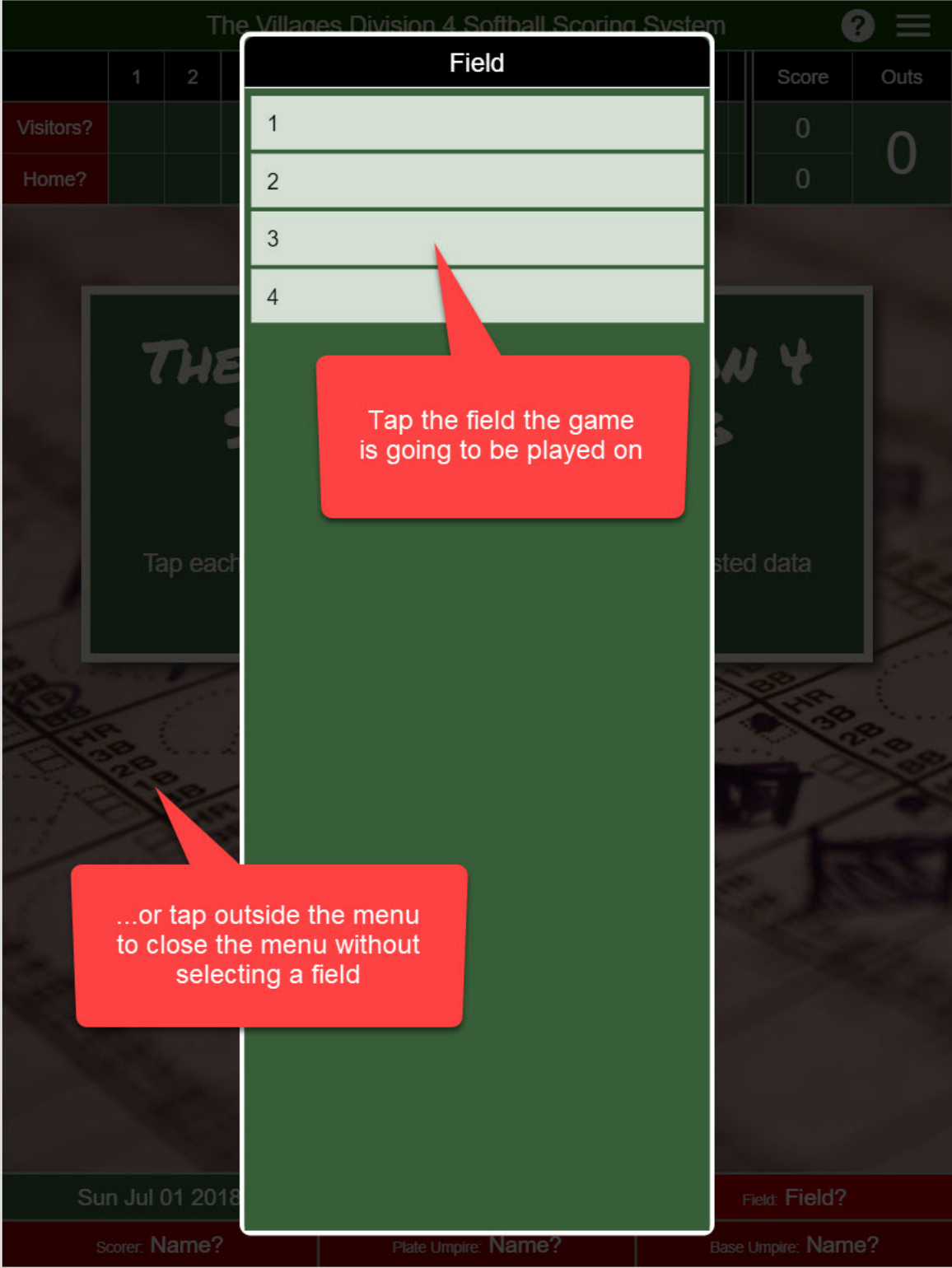

| <b>•</b>                                                                                                    | The Villages Division 4 Softball Scoring System |                                                                                                    |   |   |   |   |   |  |                       |                                                                                                    | (     |                 |
|----------------------------------------------------------------------------------------------------|-------------------------------------------------|----------------------------------------------------------------------------------------------------|---|---|---|---|---|--|-----------------------|----------------------------------------------------------------------------------------------------|-------|-----------------|
|                                                                                                    | 1                                               | 2                                                                                                    | 3 | 4 | 5 | 6 | 7 |  |                       |                                                                                                    | Score | Outs            |
| HAWKS                                                                                                    |                                                 |                                                                                                    |   |   |   |   |   |  |                       |                                                                                                    | 0     | Δ               |
| MAVERICKS                                                                                                    |                                                 |                                                                                                    |   |   |   |   |   |  |                       |                                                                                                    | 0     | U               |
| in the second second second second second second second second second second second second second second second |                                                 | Contraction of the local division of the local division of the loc |   | - |   |   |   |  | and the second second | The second second second second second second second second second second second second second second second s |       | A CONTRACTOR OF |

## THE VILLAGES DIVISION 4 SOFTBALL SCORING SYSTEM

Tap each highlighted button and provide the requested data to get ready for the game...

If any fields are incorrect, tap them to change their value

Sun Jul 01 218 Scorer: KATHY HARTMAN

11 26 AM

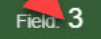

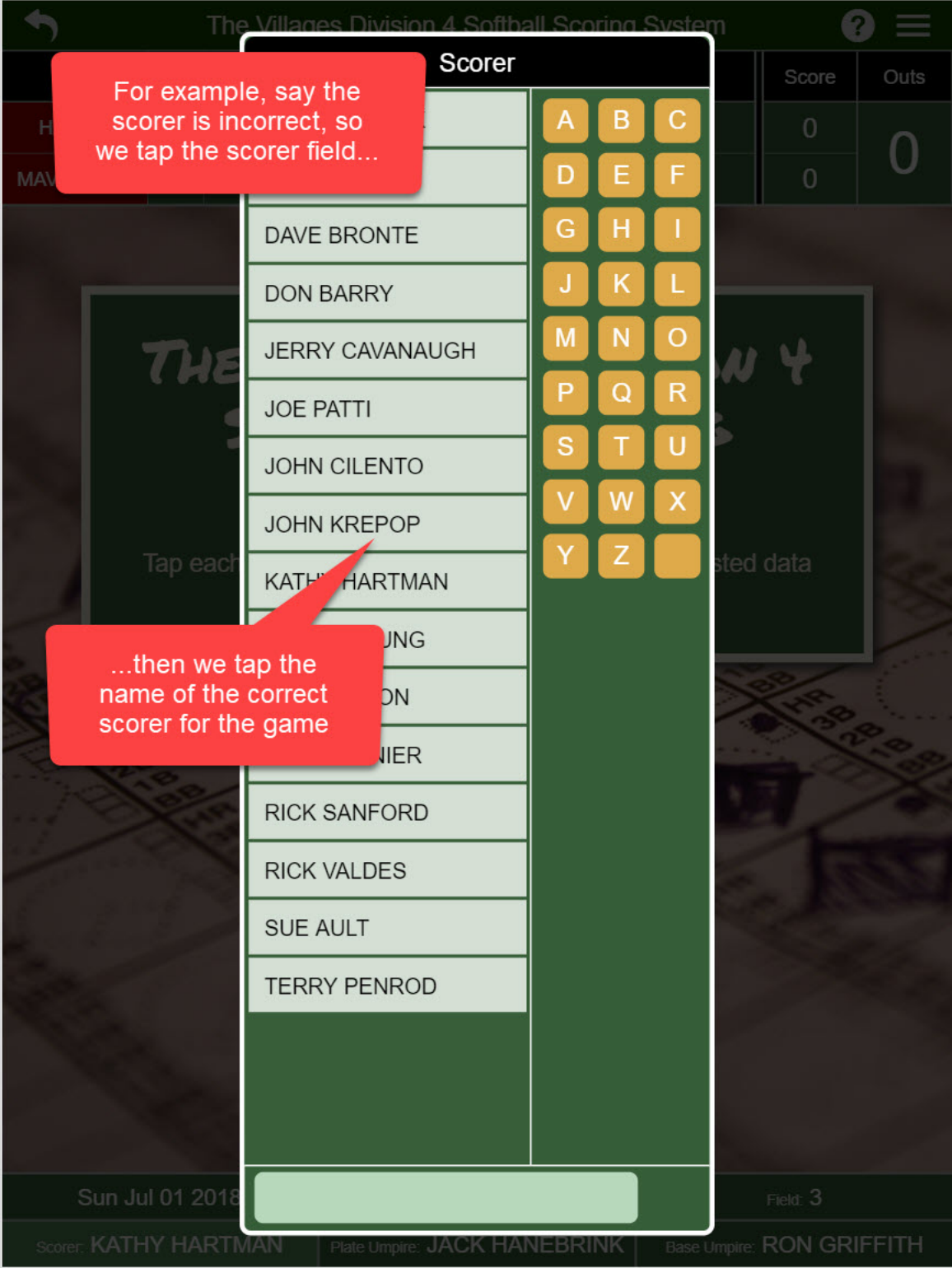

The Villages Division 4 Softball Scoring System

6

7

5

...we are ready to set the team line-ups. Start by tapping one of the two team names

3

4

2

1

HAWKS

MAVERICKS

2

### DIVISION Y SOFTBALL SCORING SYSTEM

Tap each highlighted button and provide the requested data to get ready for the game...

Now that we have the correct scorer set...

Sun Jul 01 20 3

Scorer: JOHN KREPOP

11:37 AM

Field: 3

Score

0

0

Outs

Plate Umpire: JACK HANEBRINK

| 1         | The        | Villages Divis                                       | ion 4 Softball Scoring                | System                 | G                 |      |
|-----------|------------|------------------------------------------------------|---------------------------------------|------------------------|-------------------|------|
|           | 1 2        |                                                      | Visitors Team                         |                        | Score             | Outs |
| HAWKS     |            | BUCKS                                                |                                       |                        | 0                 | Δ    |
| MAVERICKS |            | BULLS                                                |                                       |                        | 0                 | U    |
|           |            | CAVS                                                 |                                       |                        |                   |      |
| T T       | _          | CELTICS                                              |                                       |                        |                   |      |
|           | THE        | HAWKS                                                | <u> </u>                              |                        | 4                 |      |
|           |            | HORNETS                                              |                                       |                        |                   |      |
|           | -          | KINGS                                                | The correct tear<br>be selected, so   | n should<br>iust tap i | already<br>s name |      |
|           |            | MAVERICKS                                            | to continue on t                      | o the nex              | t step            |      |
|           | Tap each   | PACERS                                               |                                       | SIG                    | u uata            |      |
| 50-       |            | SIXERS                                               |                                       |                        |                   | 1    |
|           | 1          | SPURS                                                |                                       |                        | 84.8- B           |      |
| A See     |            | THUNDER                                              |                                       |                        |                   | 23   |
|           | 2º se      | TWOLVES                                              |                                       |                        |                   |      |
|           | ji         | .if it is not co<br>ust tap the na<br>team that it s | rrect, then<br>ame of the<br>hould be |                        |                   |      |
|           |            |                                                      |                                       |                        |                   |      |
|           | ıl 01 2018 |                                                      |                                       |                        |                   |      |
|           | IN KREPC   | Plate Ump                                            | ire: JACK HANEBRINK                   | Base Umpire            | RON GRI           |      |

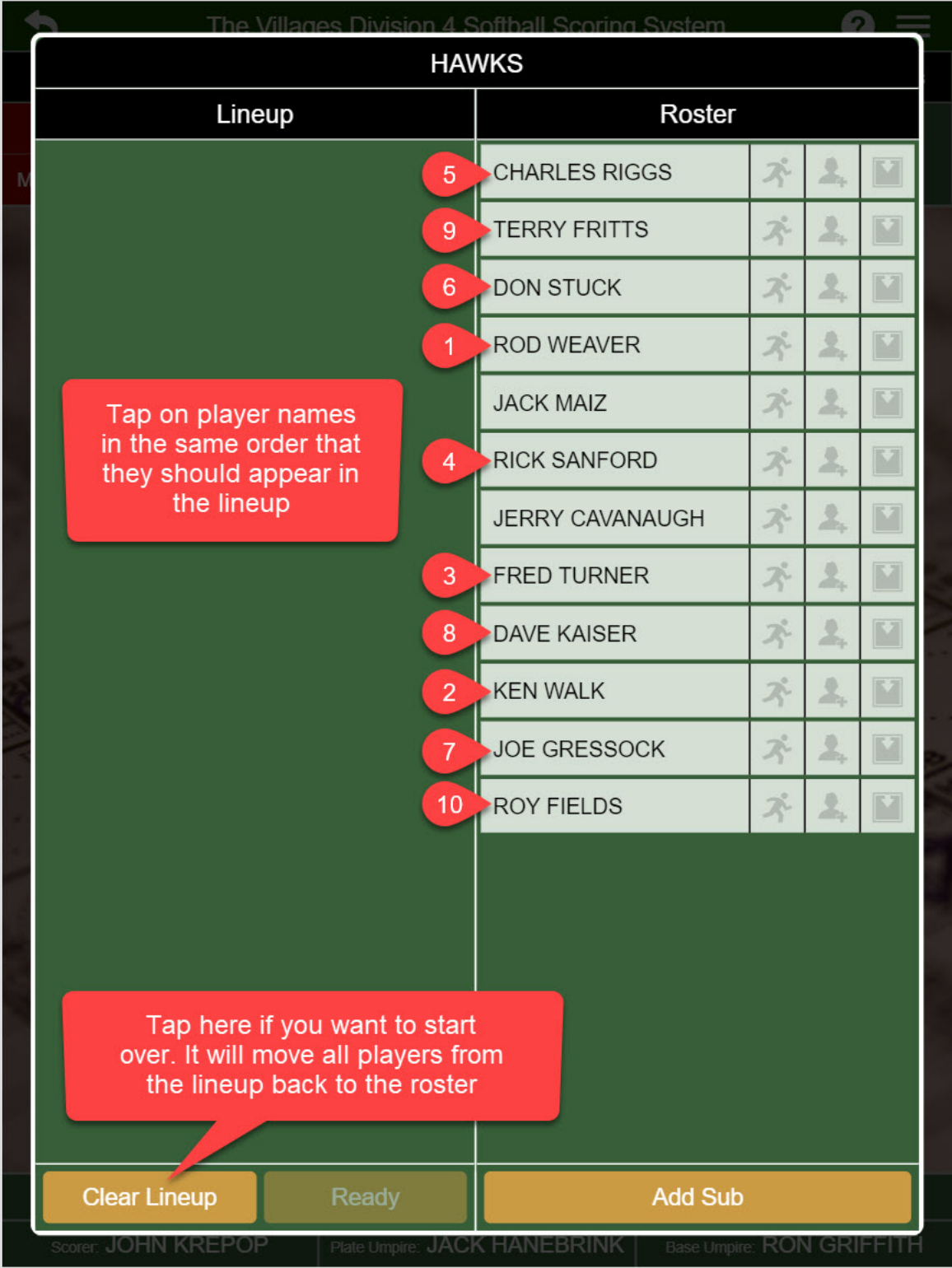

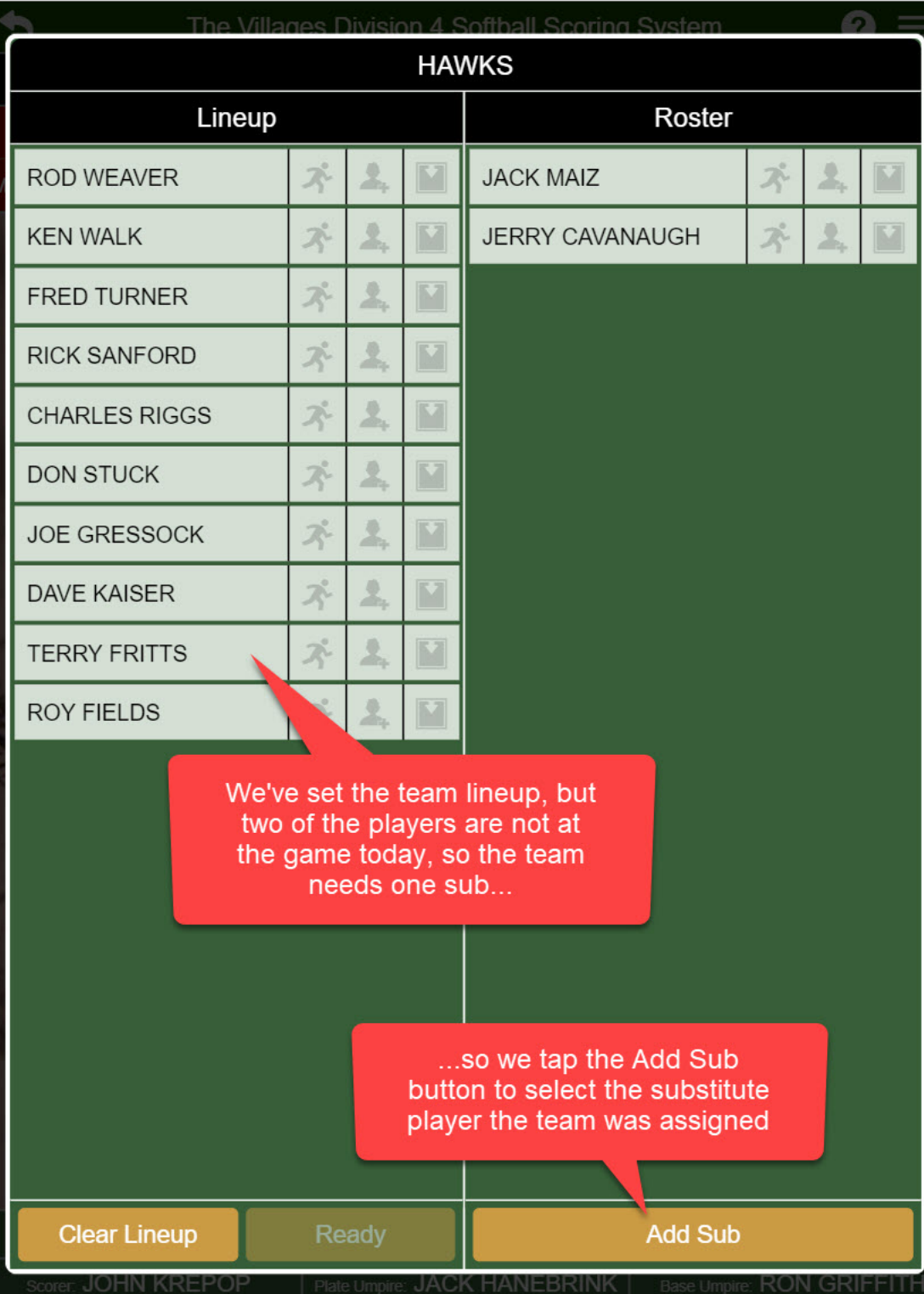

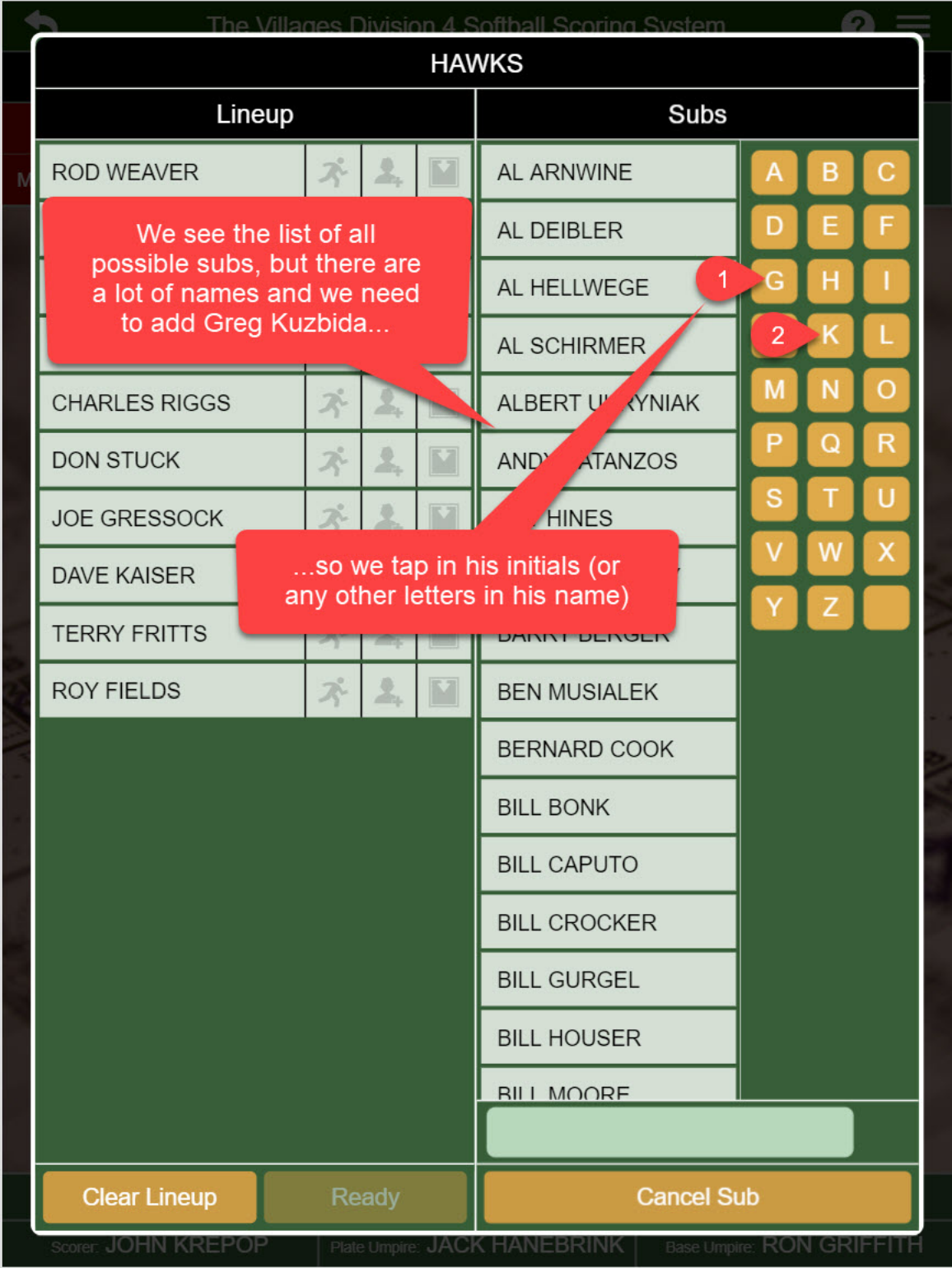

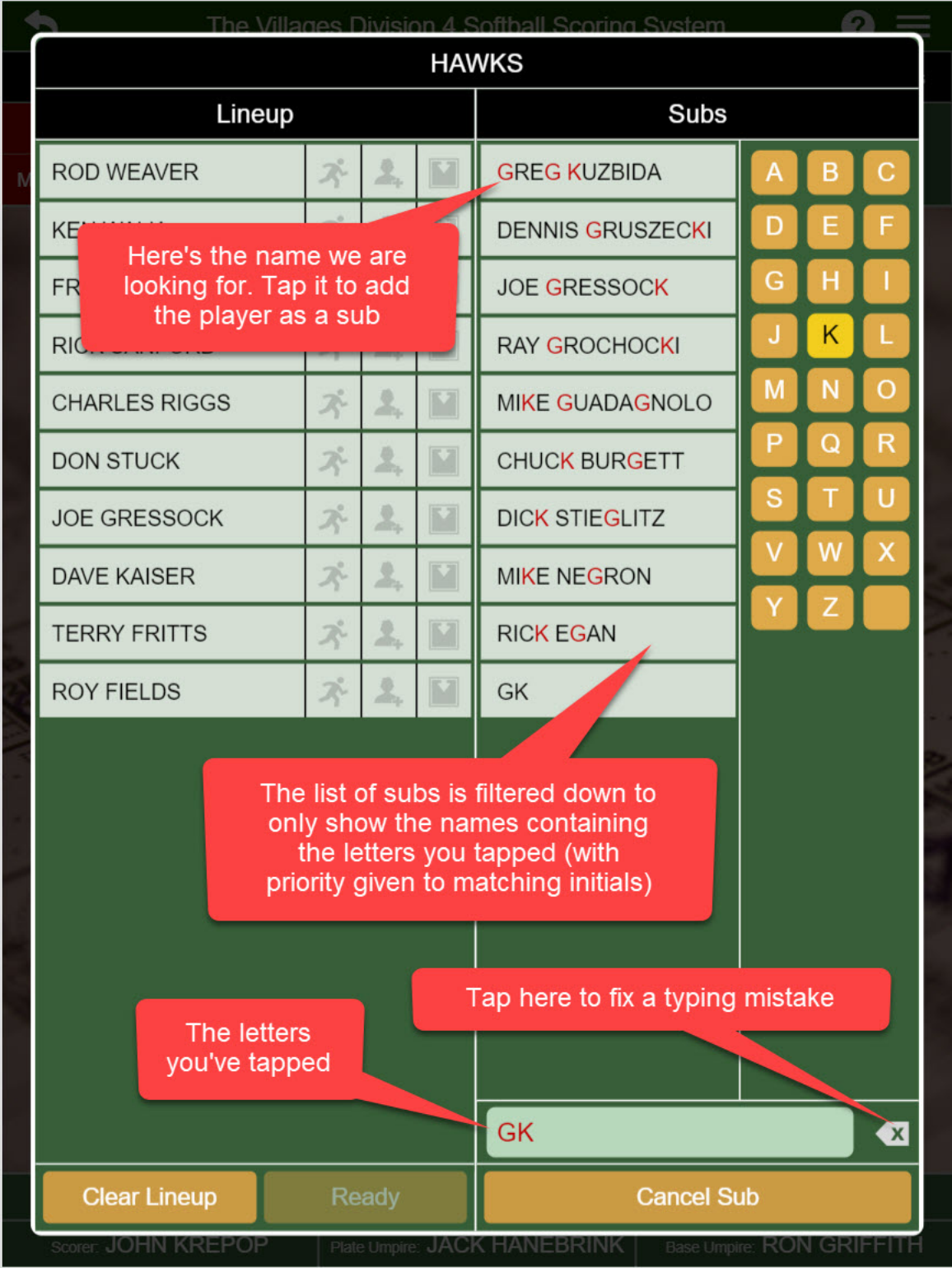

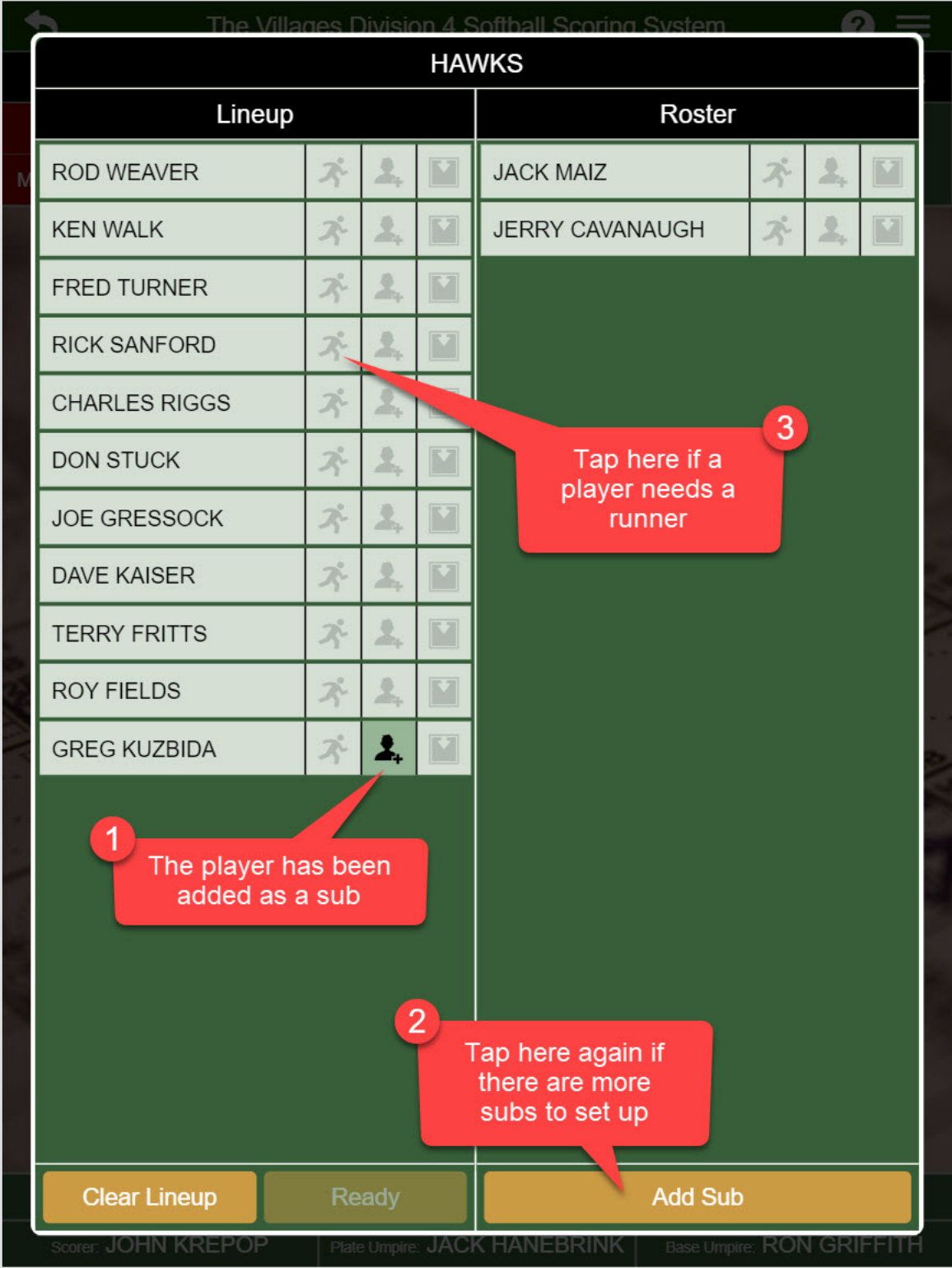

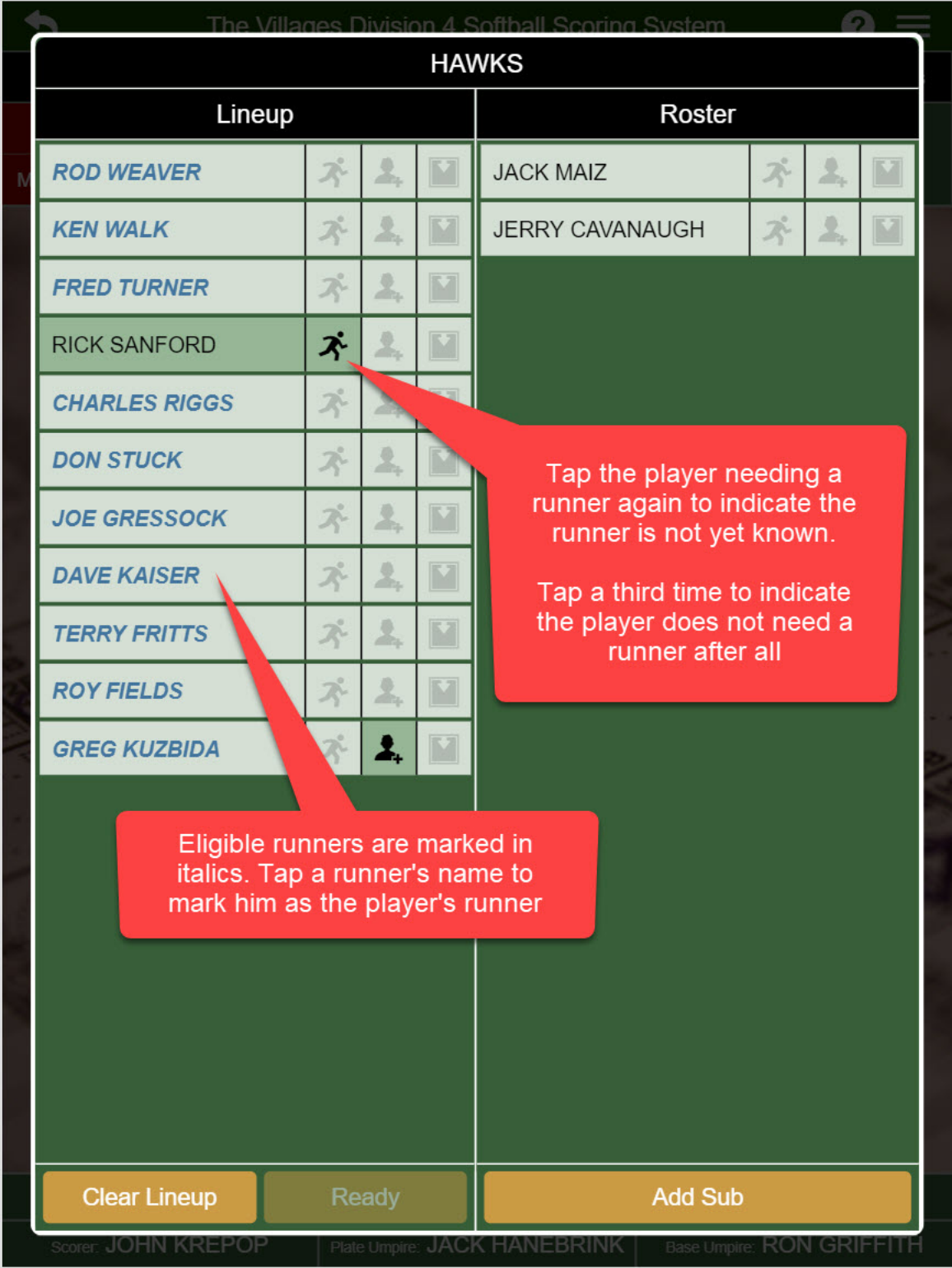

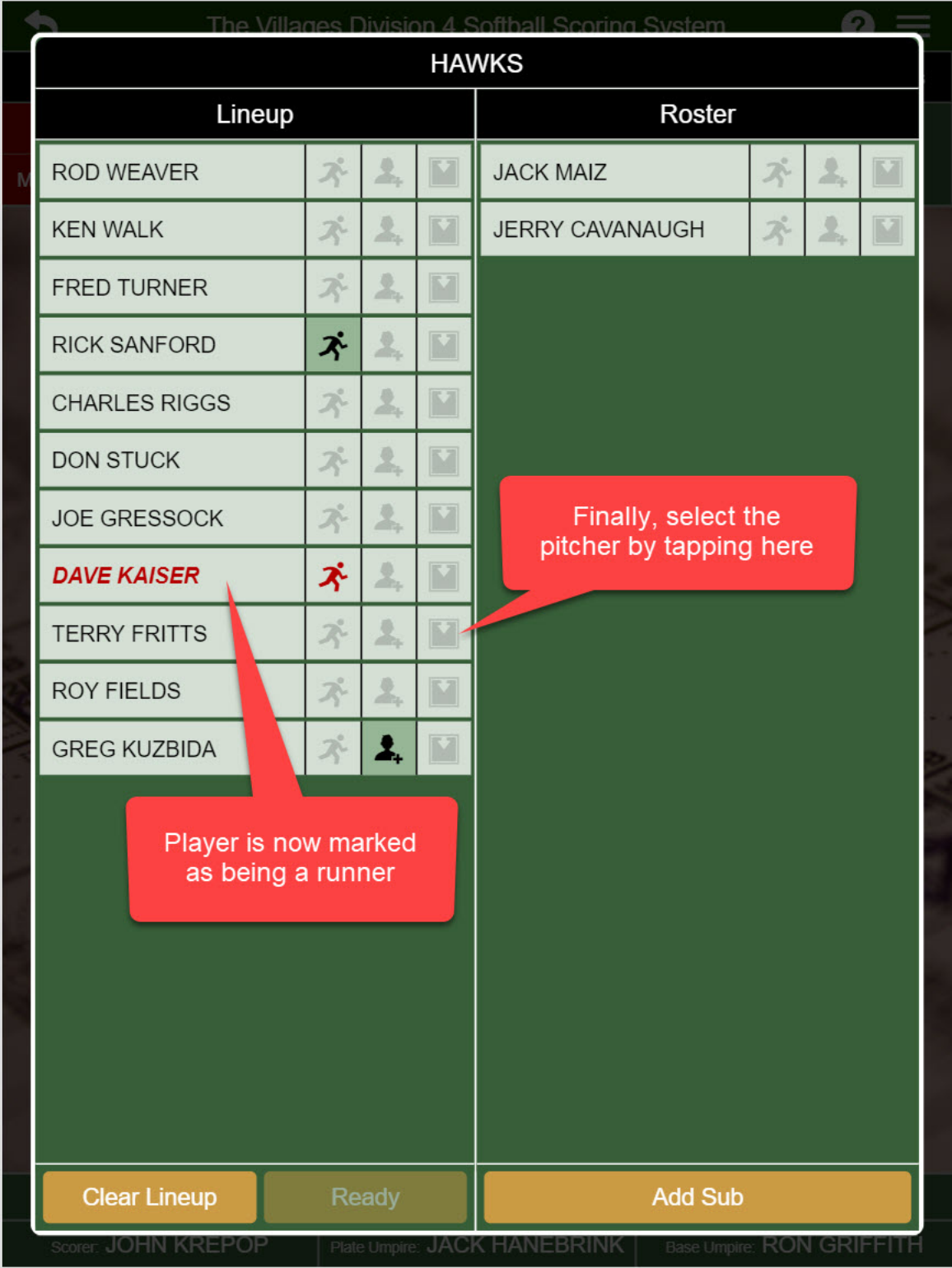

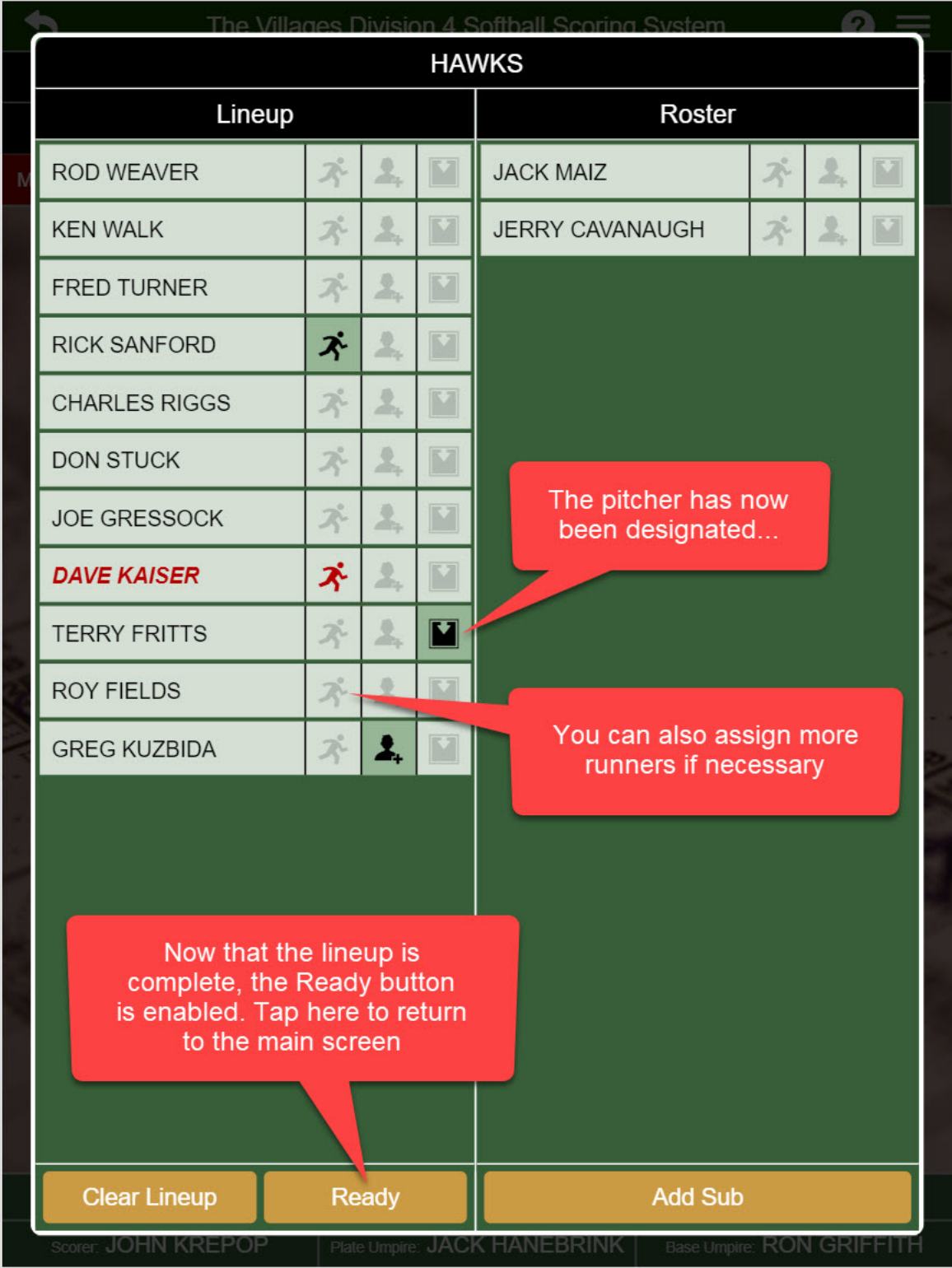

 The Villages Division 4 Softball Scoring System

 1
 2
 3
 4
 5
 6
 7
 Score
 Outs

Now tap to assign the lineup for the other team and then the game will be ready to begin

HAWKS

MAVERICKS

### then the game will be ready to begin DIVISION 4 SOFTBALL SCORING

0

0

 System

 Tap each highlighted button and provide the requested data

to get ready for the game...

| Sun Jul 01 2018     | 2:15 PM                      | Field: 3                  |
|---------------------|------------------------------|---------------------------|
| Scorer: JOHN KREPOP | Plate Umpire: JACK HANEBRINK | Base Umpire: RON GRIFFITH |

| •         | The Villages Division 4 Softball Scoring System |   |   |   |   |   |   |  |  |  | () ≡  |      |  |
|-----------|-------------------------------------------------|---|---|---|---|---|---|--|--|--|-------|------|--|
|           | 1                                               | 2 | 3 | 4 | 5 | 6 | 7 |  |  |  | Score | Outs |  |
| HAWKS     |                                                 |   |   |   |   |   |   |  |  |  | 0     | Δ    |  |
| MAVERICKS |                                                 |   |   |   |   |   |   |  |  |  | 0     | 0    |  |

### READY TO PLAY BALL!

Tap me to begin the game ...

Now that all the pre-game setup is complete, tap here to begin scoring the game

| Sun | . Iul | 01         | 20 | 18 |
|-----|-------|------------|----|----|
| Oun | oui   | <b>U</b> 1 | 20 | 10 |

2:18 PM

Field: 3

Scorer: JOHN KREPOP

Plate Umpire: JACK HANEBRINK

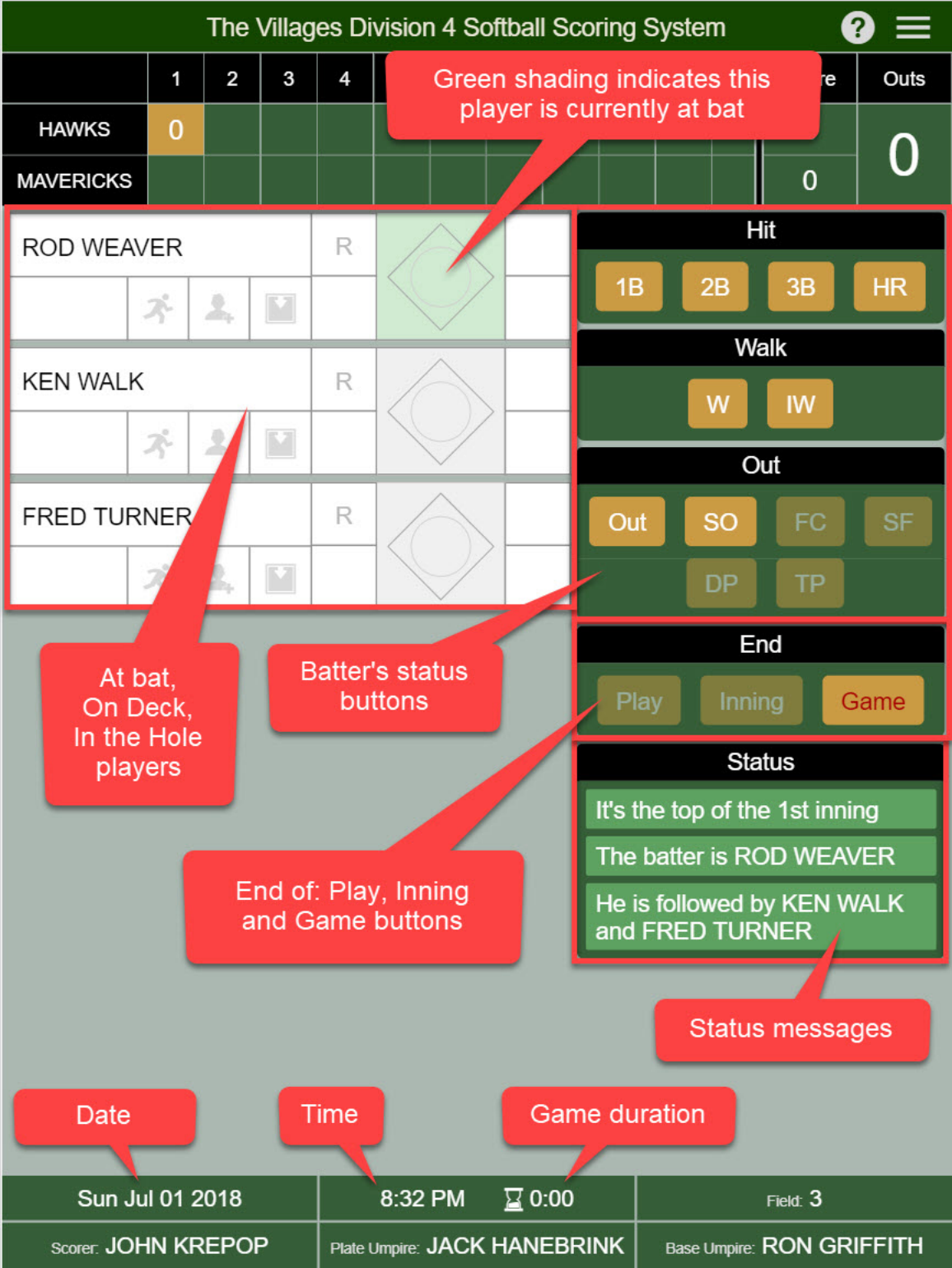

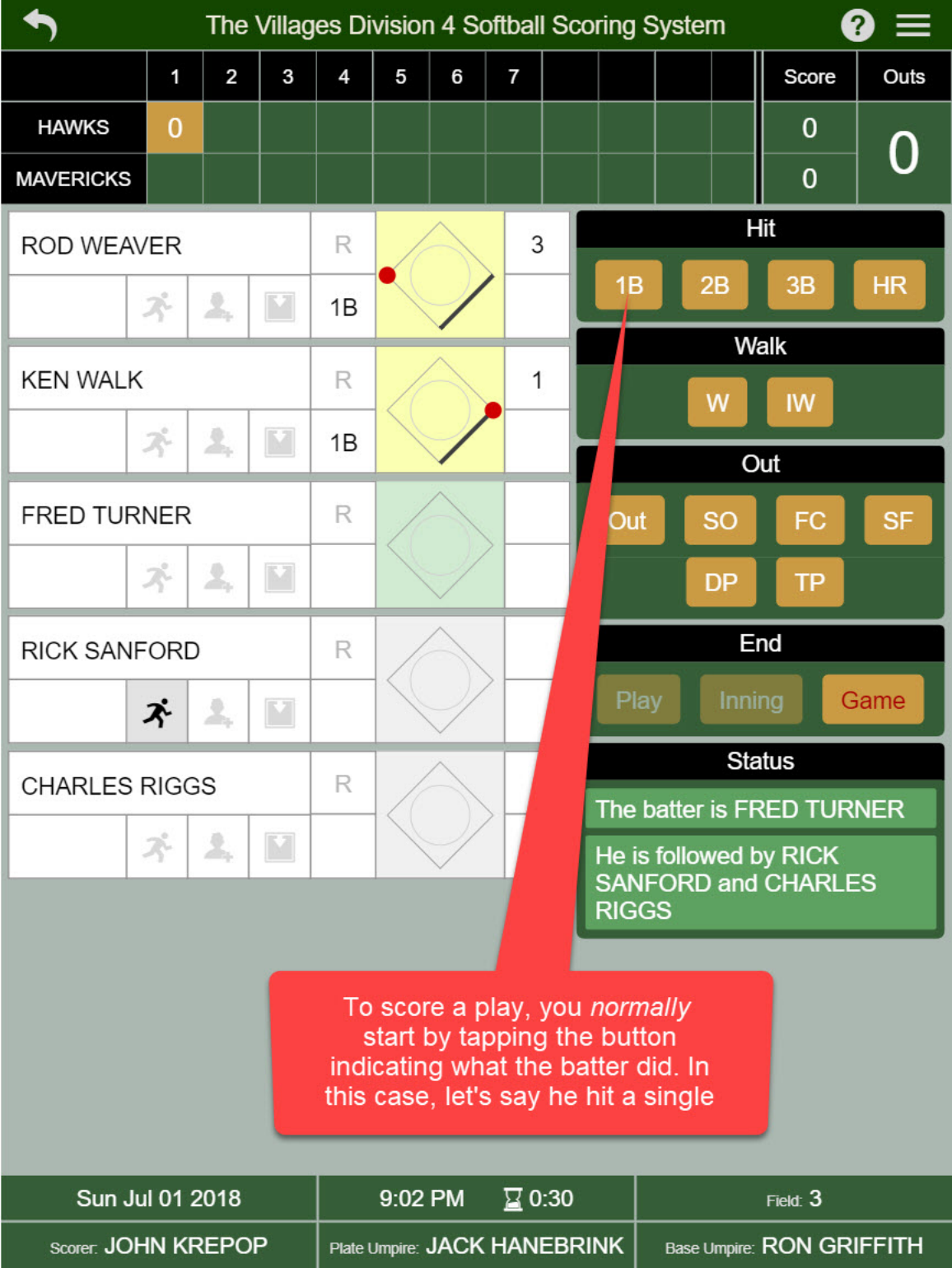

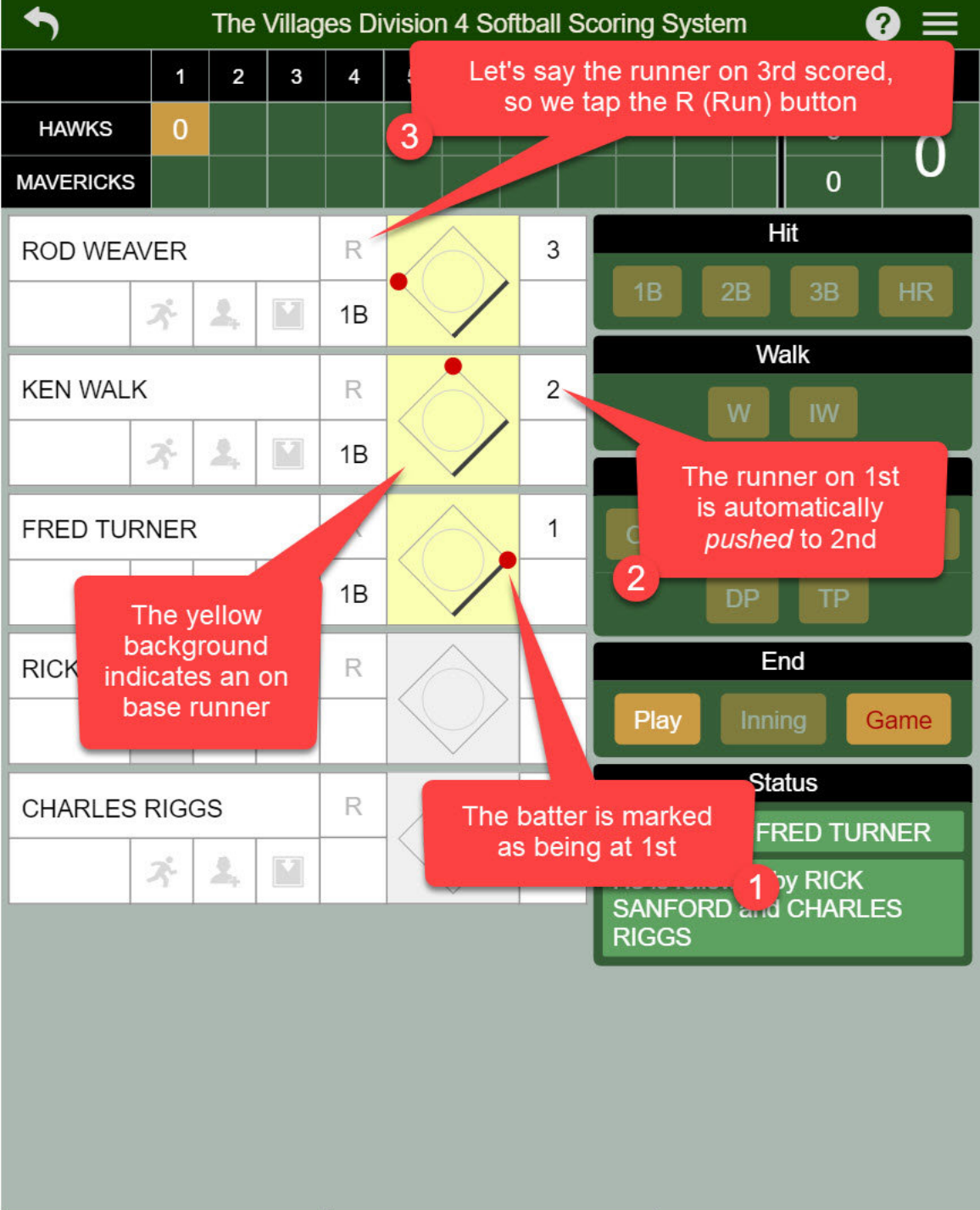

| Sun Jul 01 2018     | 9:06 PM 🛛 💆 0:34             | Field: 3                  |
|---------------------|------------------------------|---------------------------|
| Scorer: JOHN KREPOP | Plate Umpire: JACK HANEBRINK | Base Umpire: RON GRIFFITH |

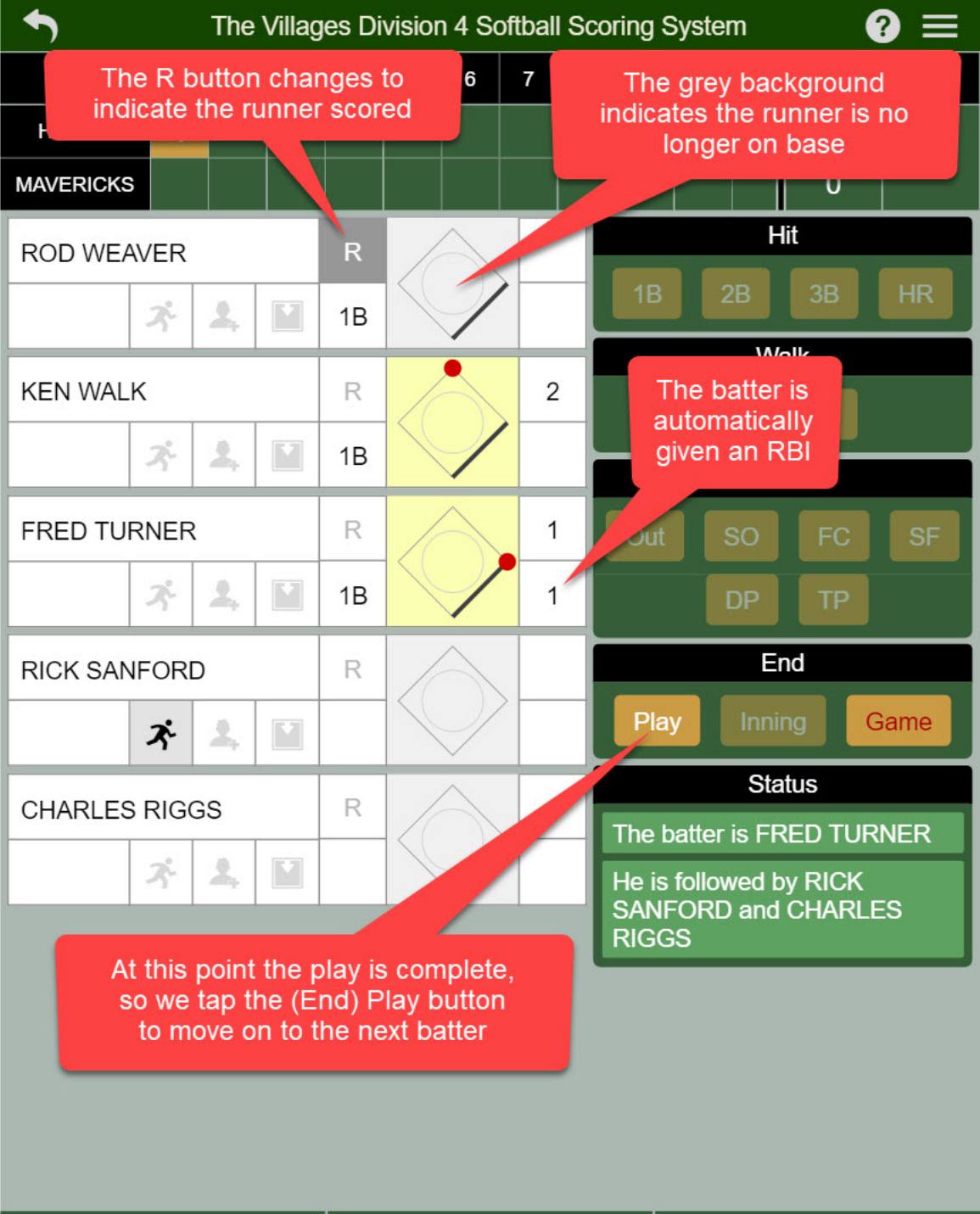

| Sun Jul 01 2018     | 9:17 PM 🛛 🖉 0:44             | Field: 3                  |
|---------------------|------------------------------|---------------------------|
| SCOTET: JOHN KREPOP | Plate Umpire: JACK HANEBRINK | Base Umpire: RON GRIFFITH |

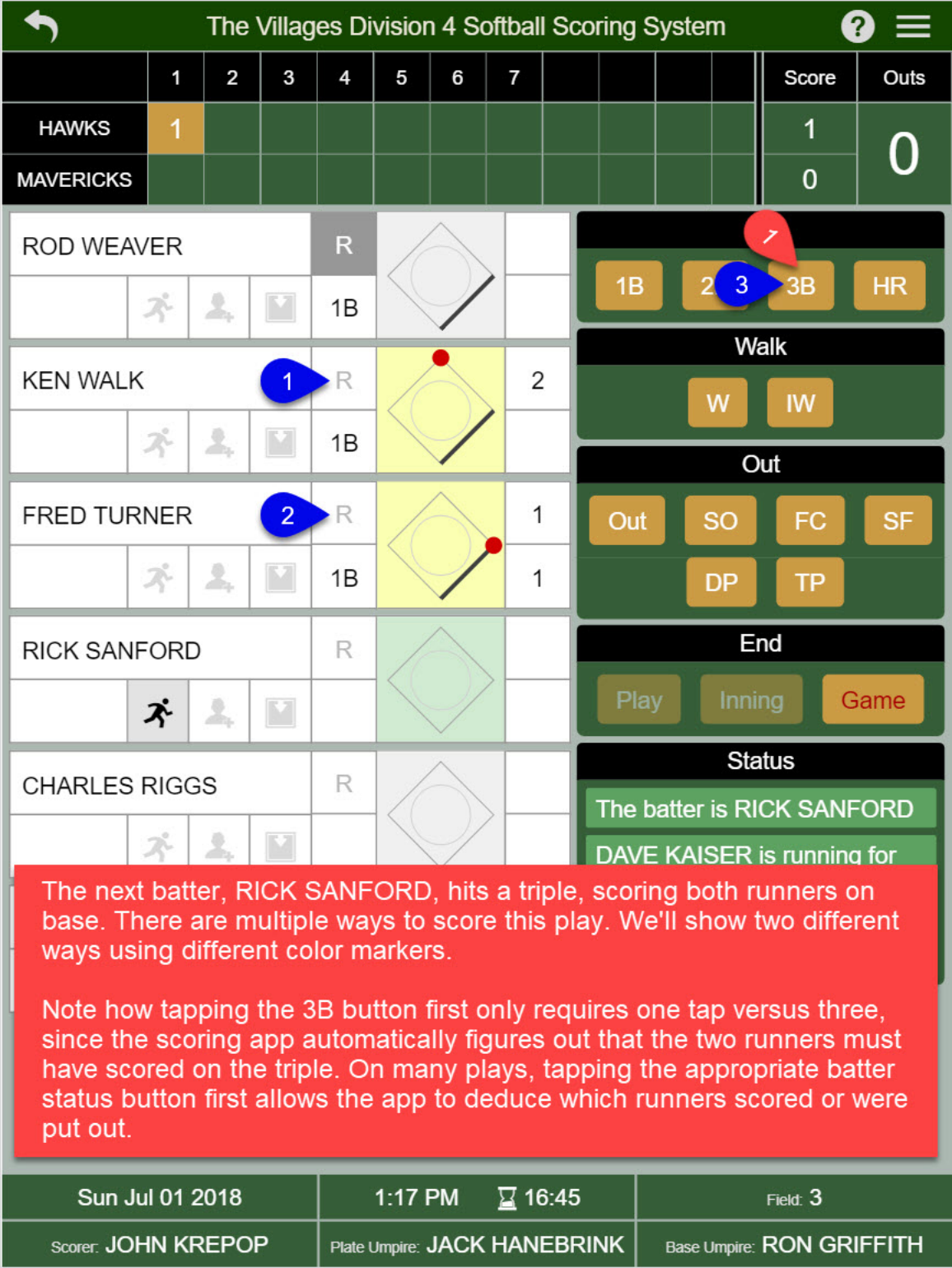

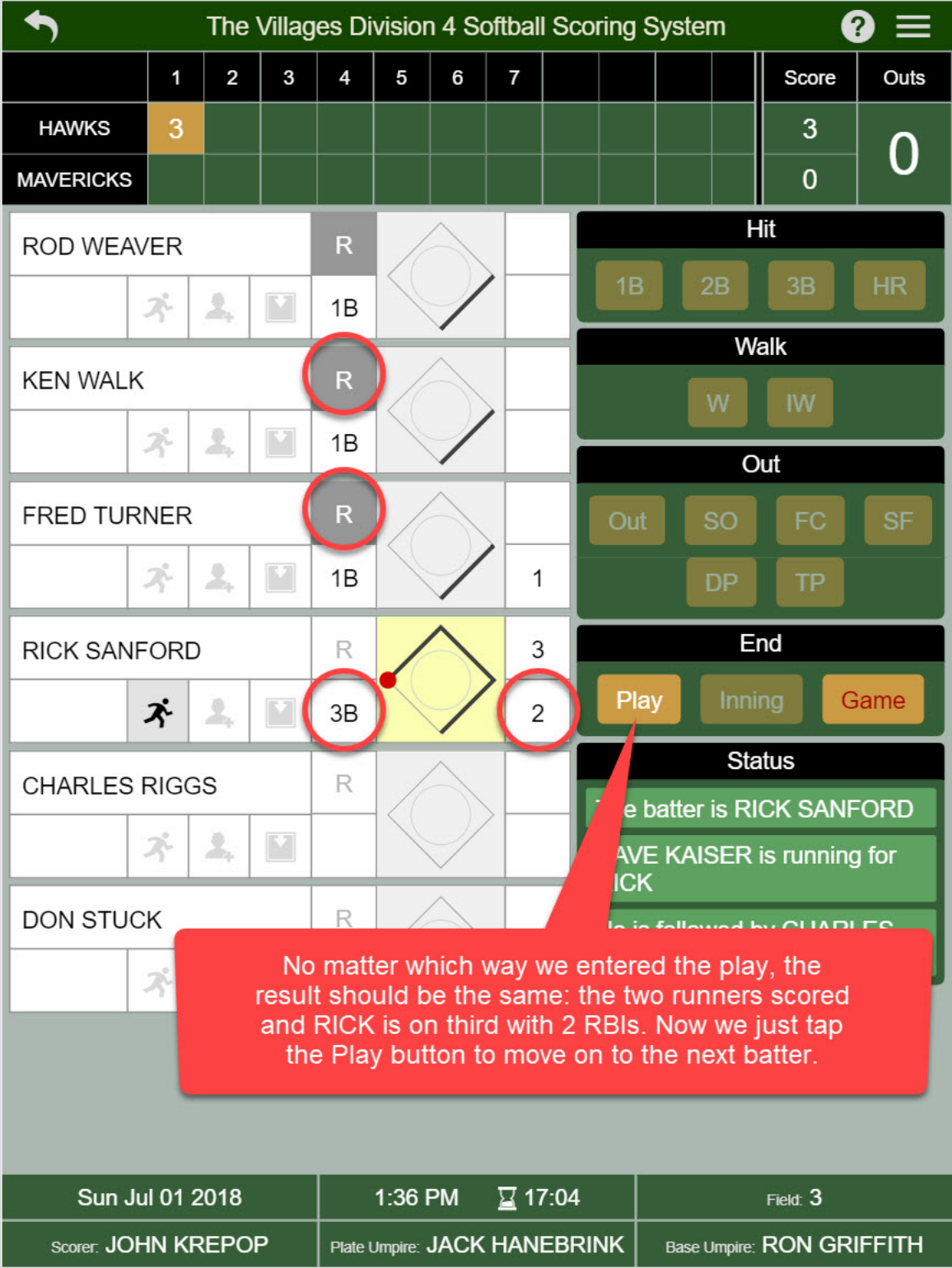

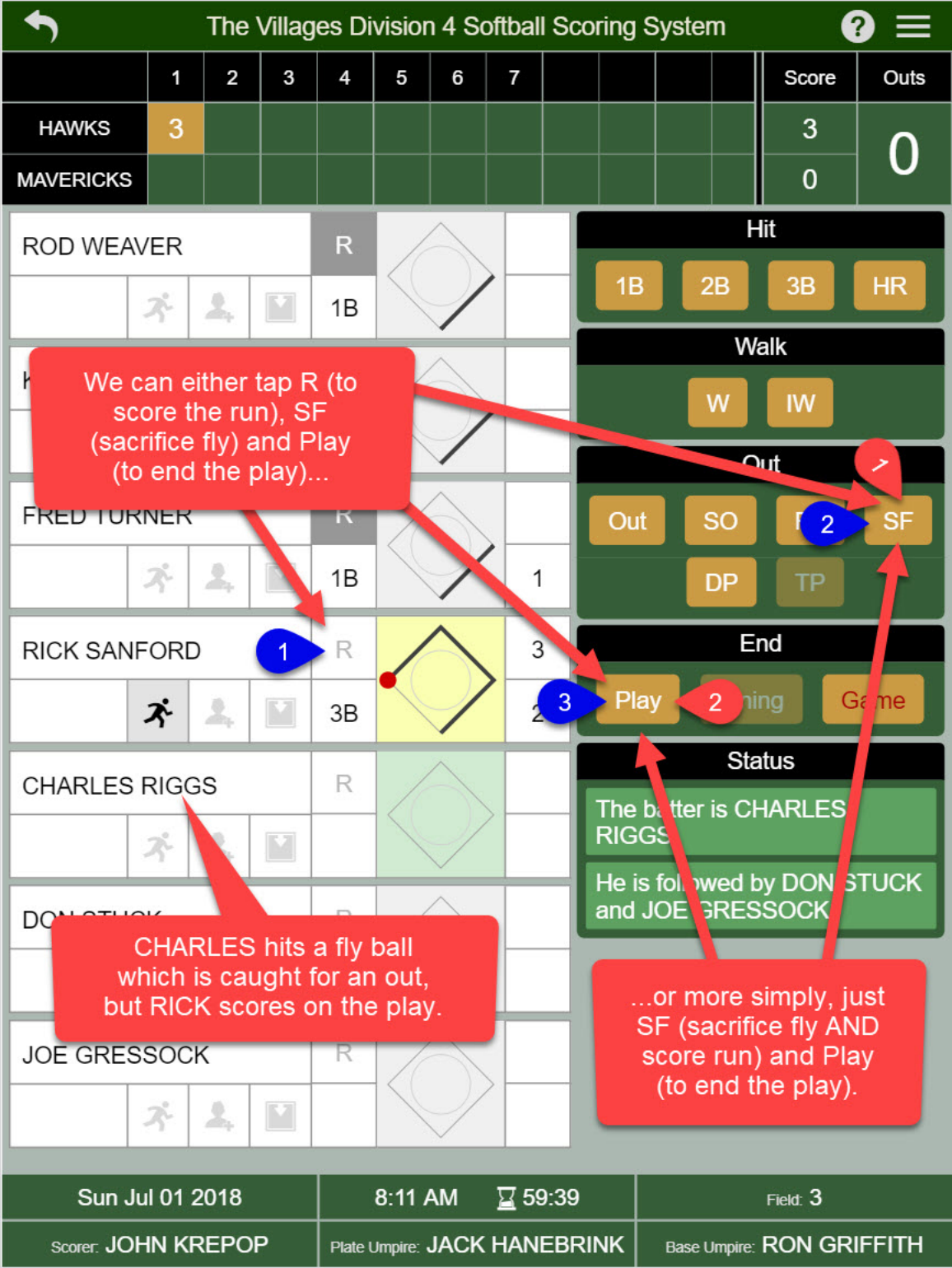

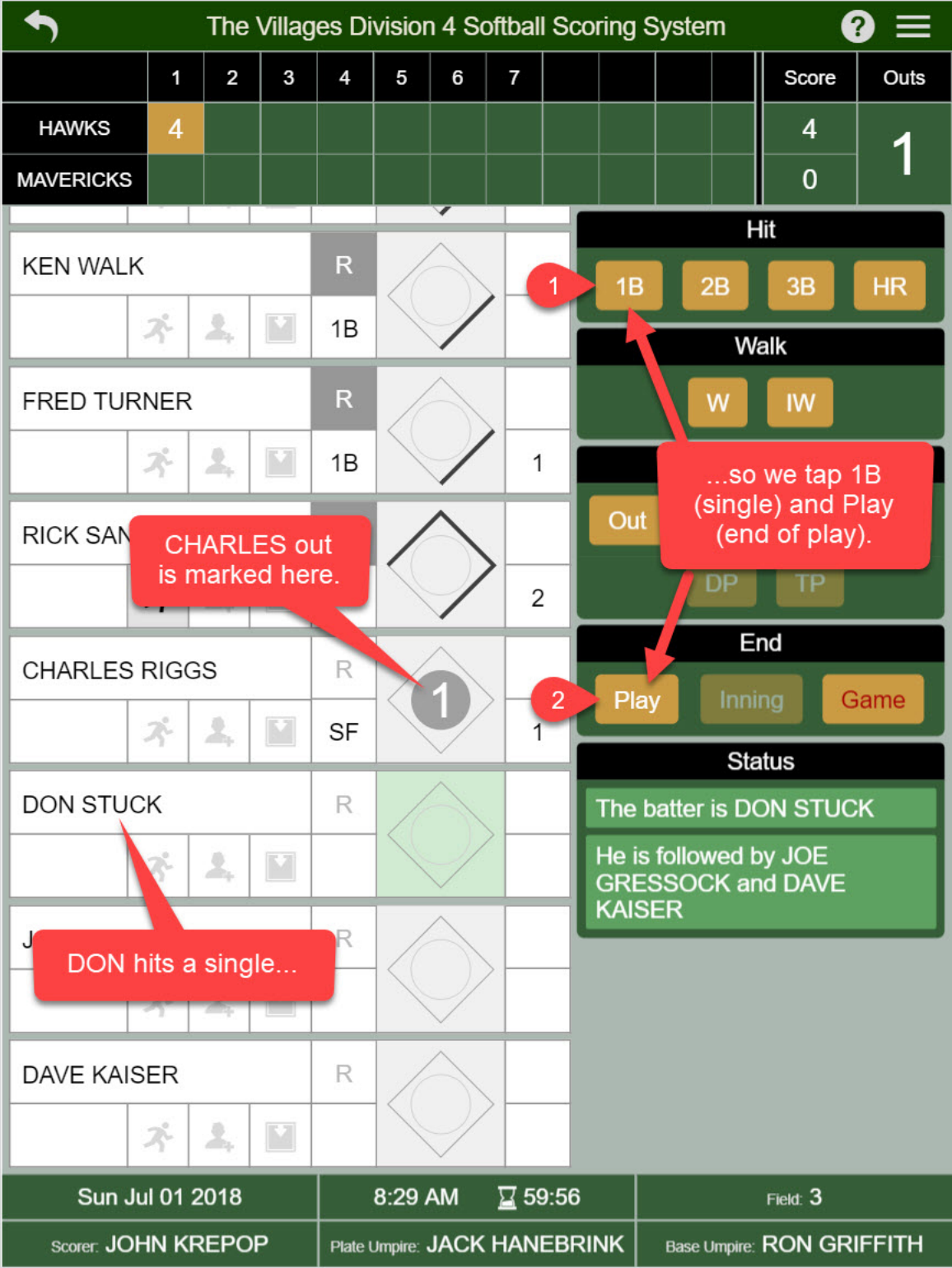

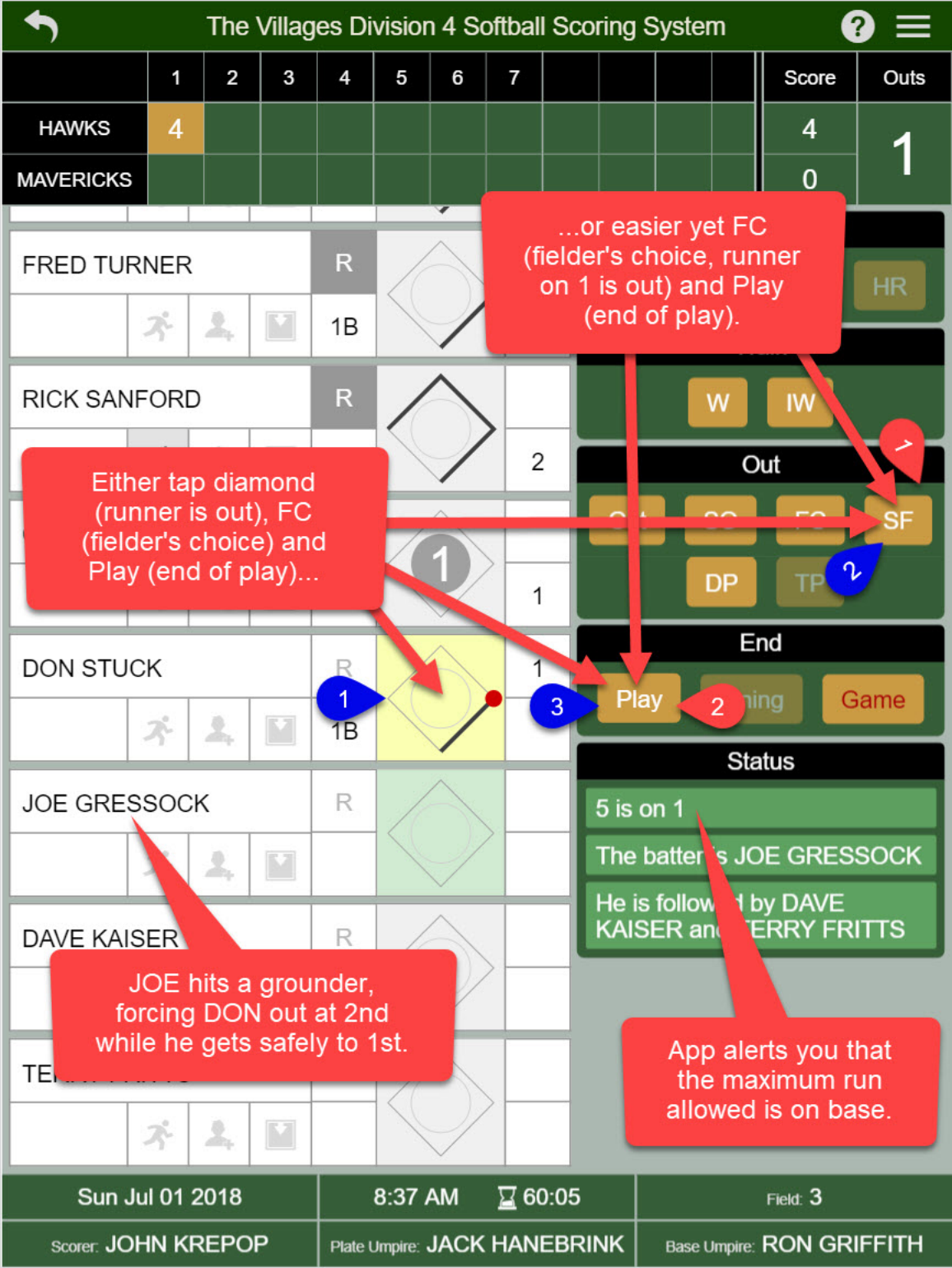

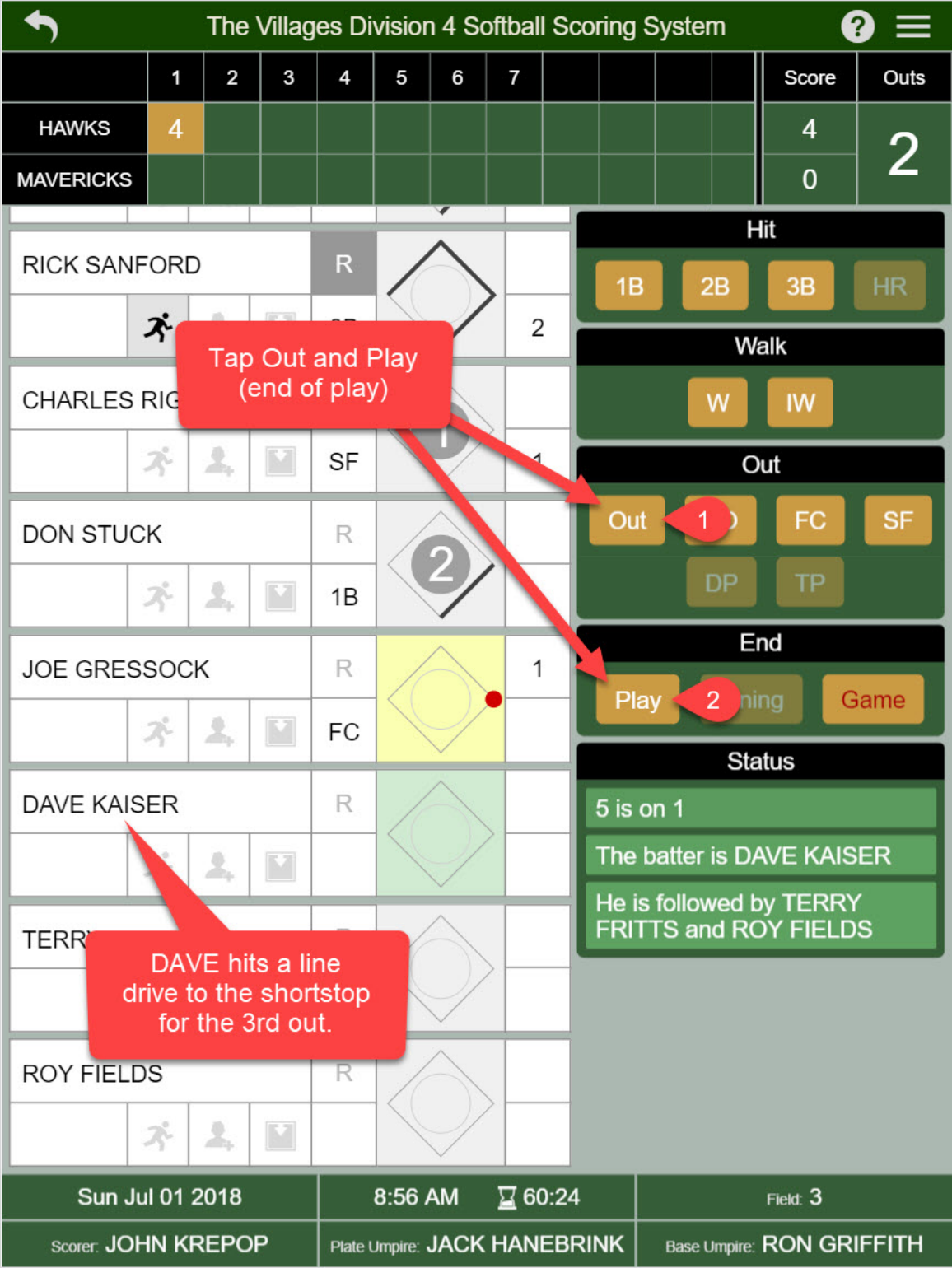

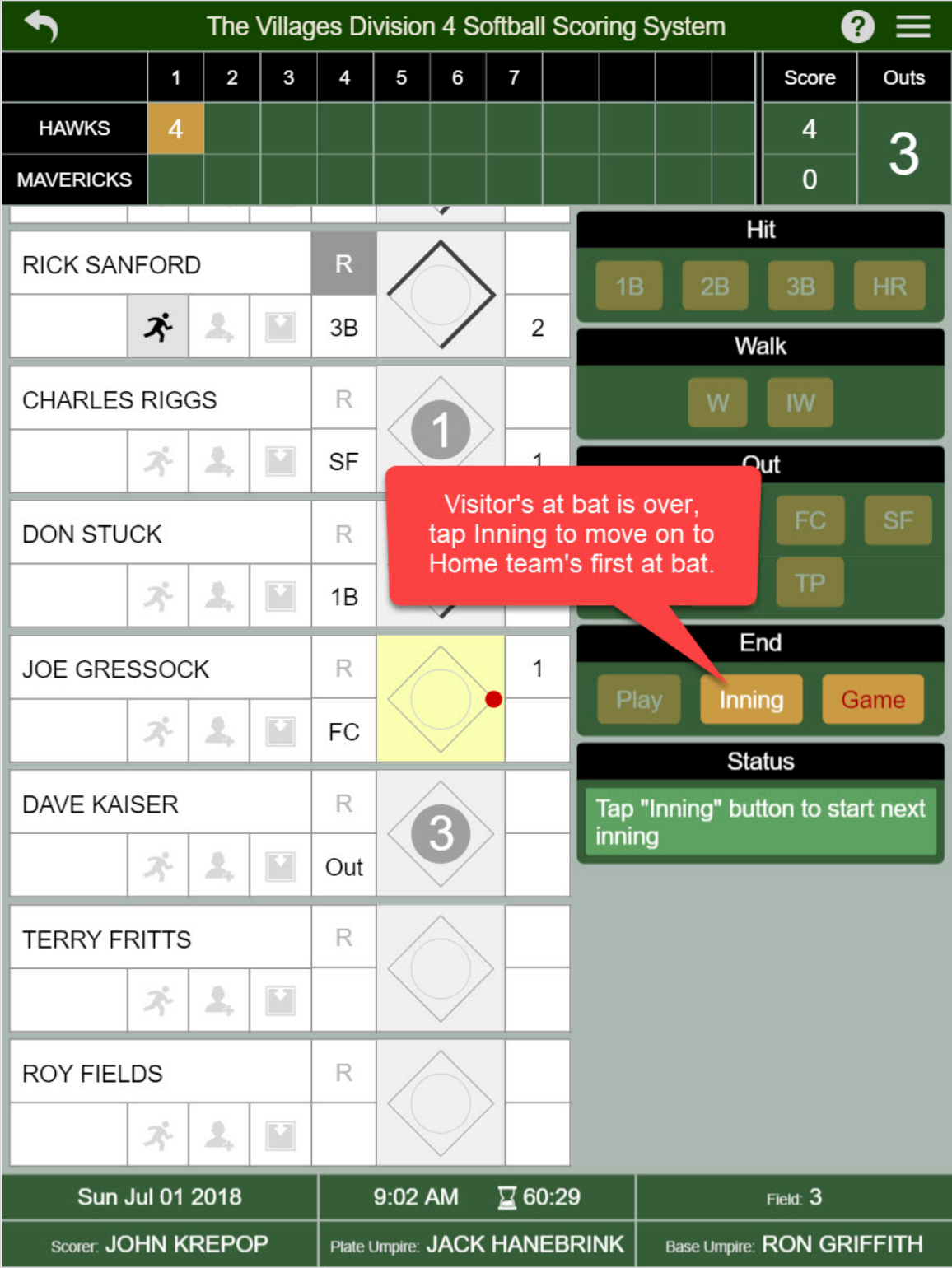

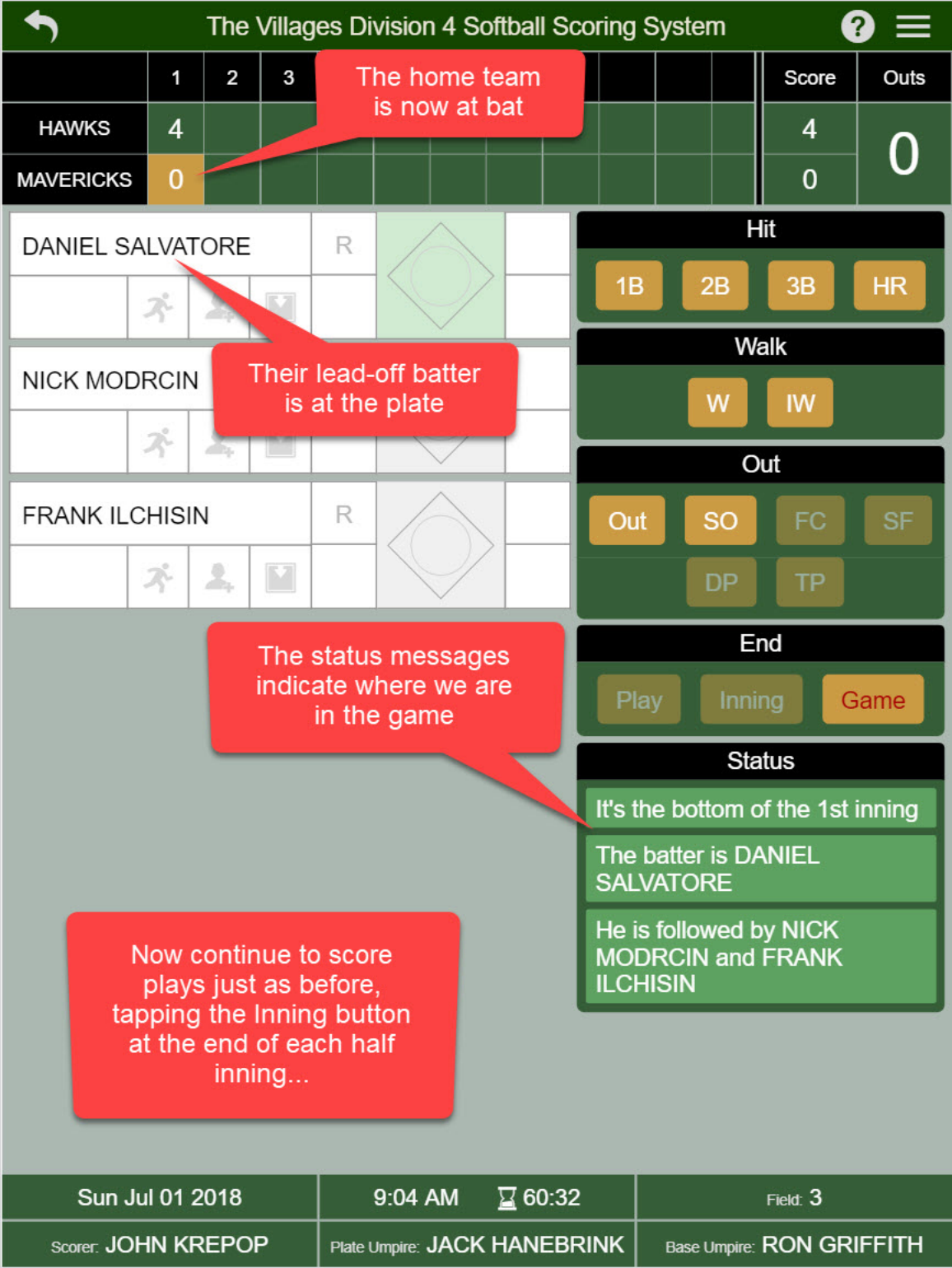

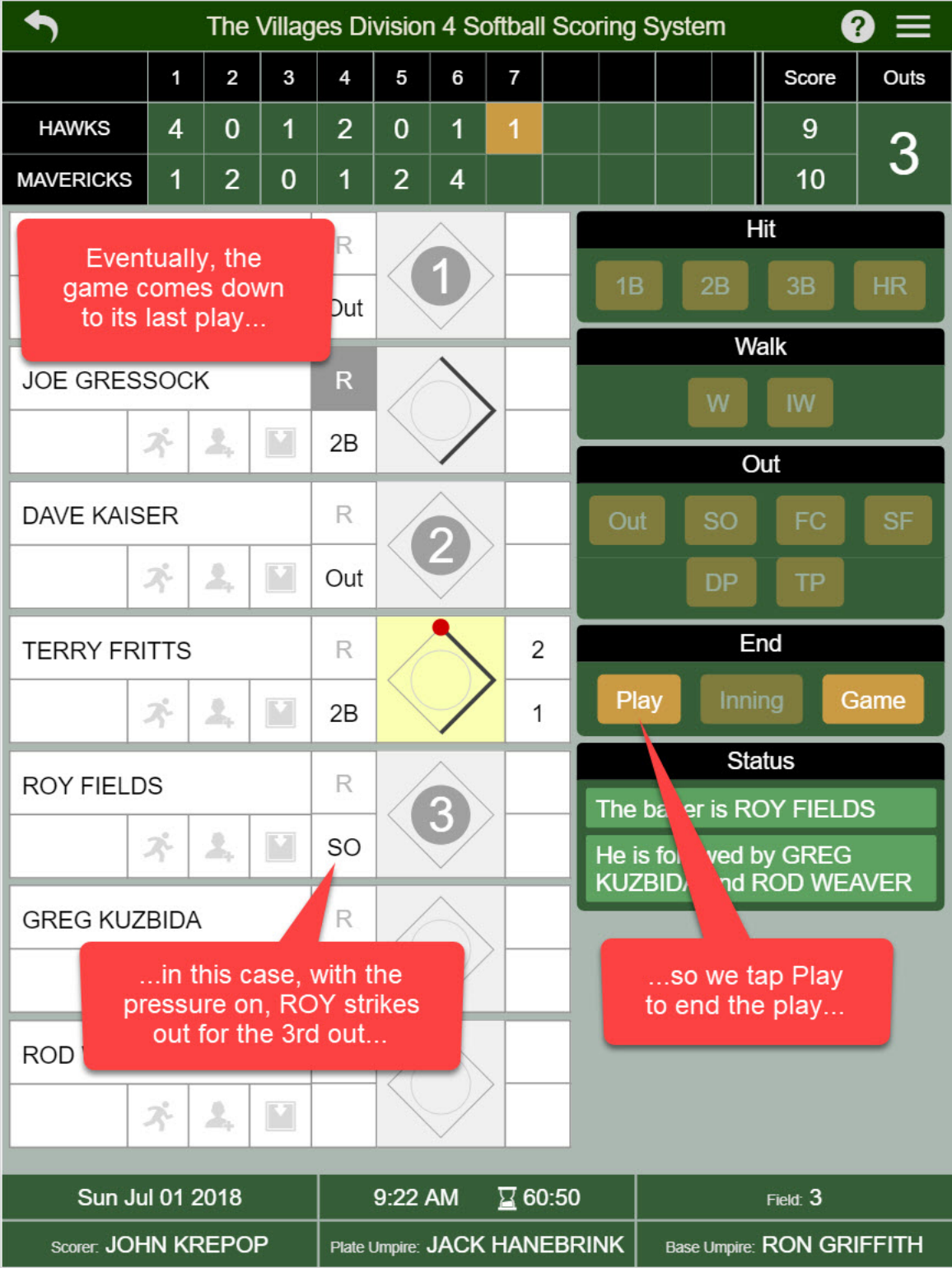

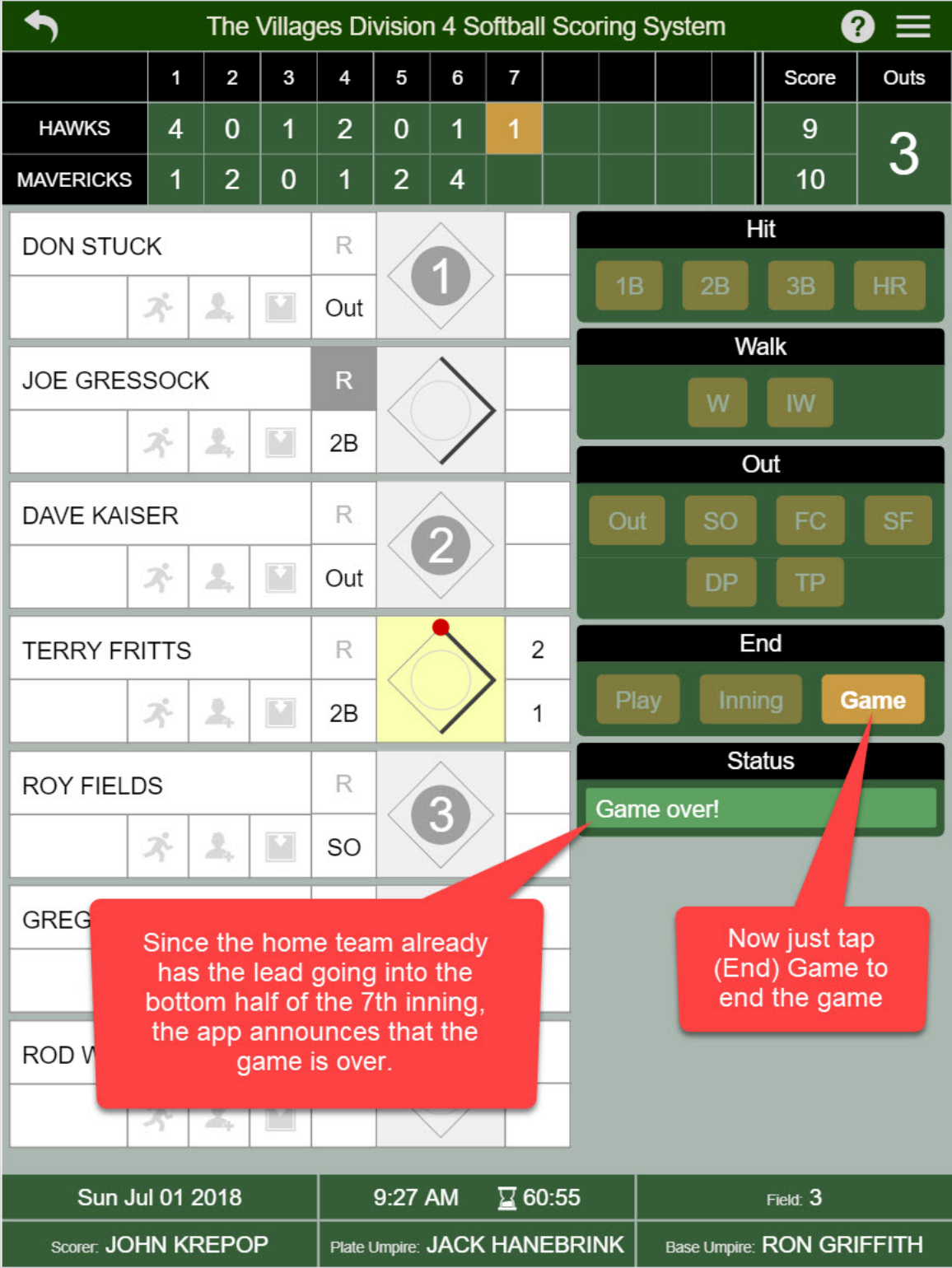

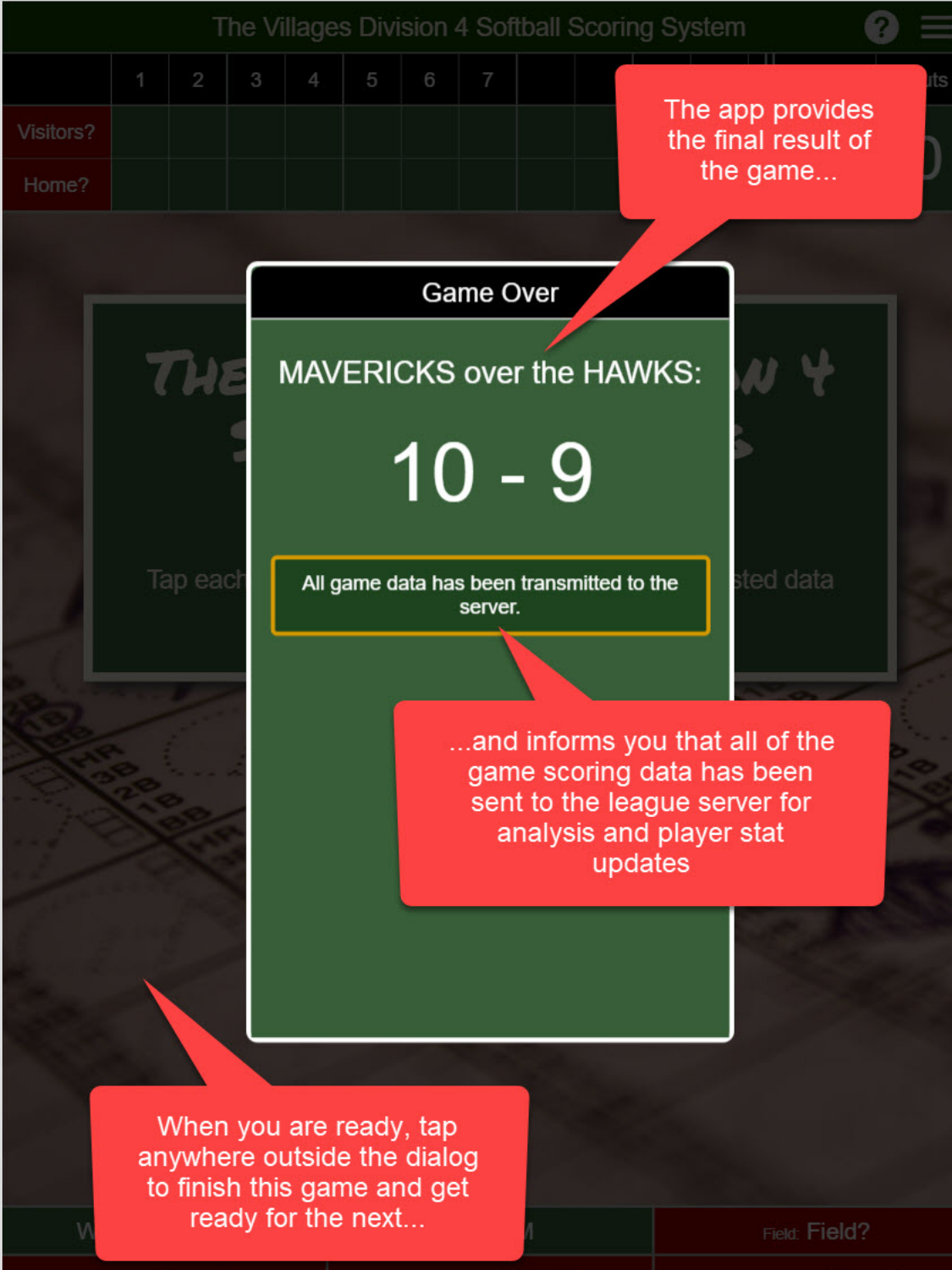

Scorer: Name'

Plate Umpire: Name?

Base Umpire: Name?

|           | The Villages Division 4 Softball Scoring System |  |  |  |  |  |  |  |  |  |  |       | ? ≡  |
|-----------|-------------------------------------------------|--|--|--|--|--|--|--|--|--|--|-------|------|
|           | 1 2 3 4 5 6 7                                   |  |  |  |  |  |  |  |  |  |  | Score | Outs |
| Visitors? |                                                 |  |  |  |  |  |  |  |  |  |  | 0     | Δ    |
| Home?     |                                                 |  |  |  |  |  |  |  |  |  |  | 0     | U    |

## THE VILLAGES DIVISION 4 SOFTBALL SCORING SYSTEM

Tap each highlighted button and provide the requested data to get ready for the game...

And we're back to where we started, ready for you or another scorer to setup the next game.

| Wed Jul 04 2018 | 9:40 AM             | Field: Field?      |
|-----------------|---------------------|--------------------|
| Scorer: Name?   | Plate Umpire: Name? | Base Umpire: Name? |

### Appendices

In the remaining pages, we cover a few additional, and hopefully useful, topics related to the scoring app:

- A description of each of the batter status buttons.
- A description of each player at bat information field and button.
- How to access the app's built-in help system and user preference options.
- How to use the app's built-in help system.
- A description of each available user preference option.

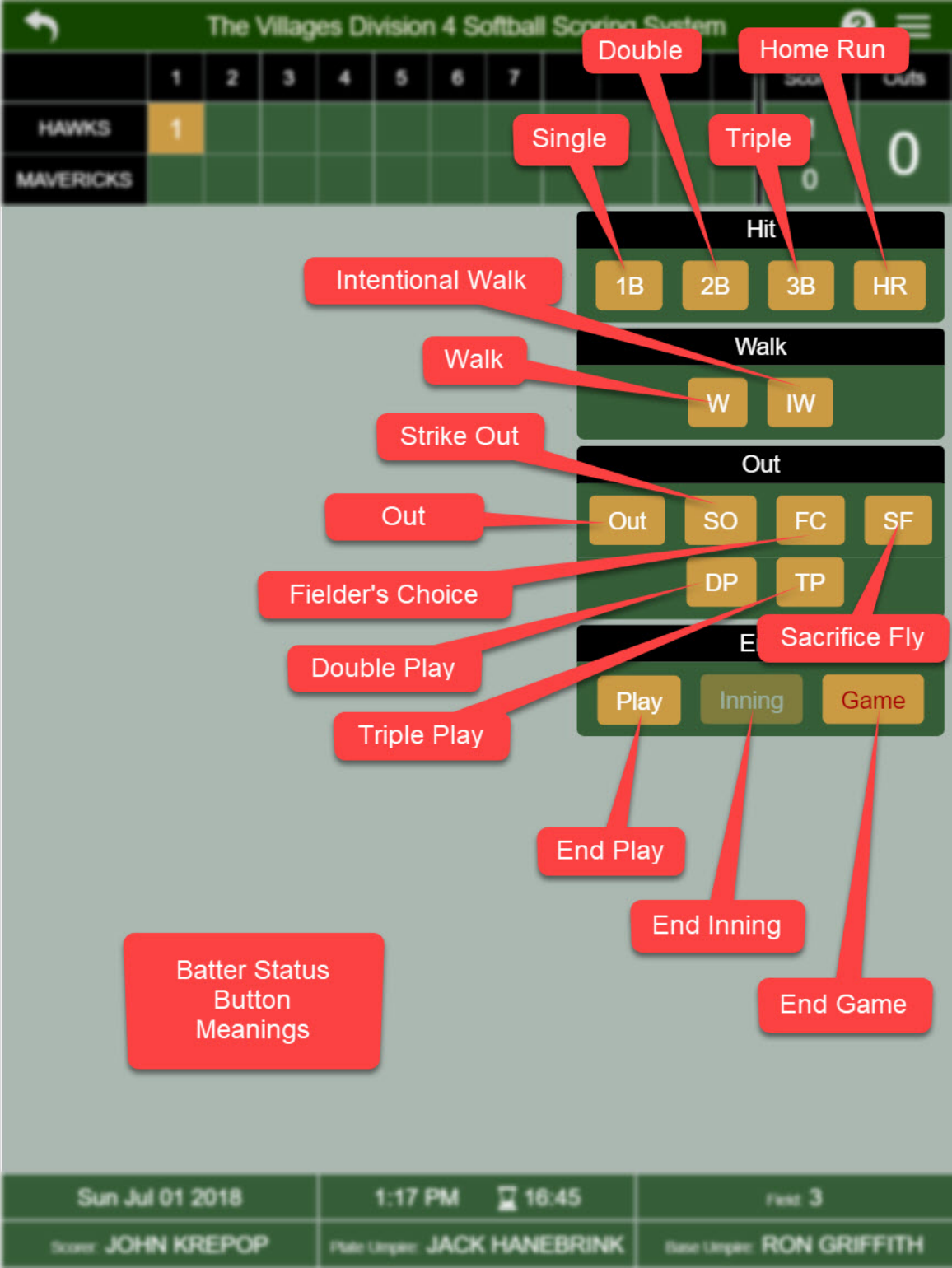

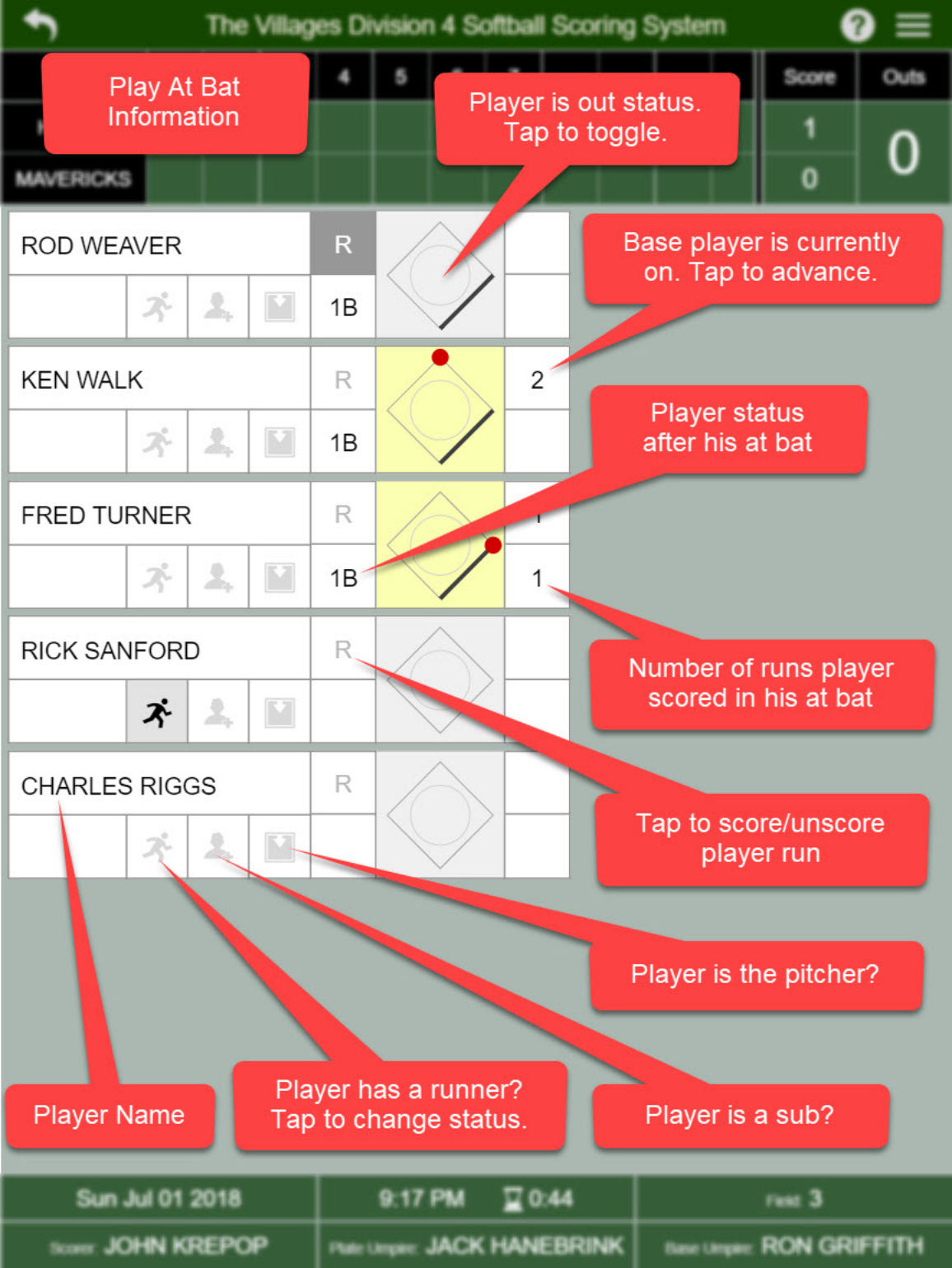

|           | The Villages Division 4 Softball Scoring System ? $=$ |   |   |   |   |       |     |            |     |       |      |  |  |  |  |  |
|-----------|-------------------------------------------------------|---|---|---|---|-------|-----|------------|-----|-------|------|--|--|--|--|--|
|           | 1                                                     | 2 | 3 | 4 | 5 | 6     | 7   |            |     | Score | Outs |  |  |  |  |  |
| Visitors? |                                                       |   |   |   | т | ap to | ope | n help dia | log | 0     | 0    |  |  |  |  |  |
| Home?     |                                                       |   |   |   |   |       |     |            |     |       |      |  |  |  |  |  |

Tap to open options dialog

## THE VILLAGES DIVISION 4 SOFTBALL SCORING SYSTEM

Tap each highlighted button and provide the requested data to get ready for the game...

| Tue Jul 03 2018 | 11:59 PM            | Field: Field?      |
|-----------------|---------------------|--------------------|
| Scorer: Name?   | Plate Umpire: Name? | Base Umpire: Name? |

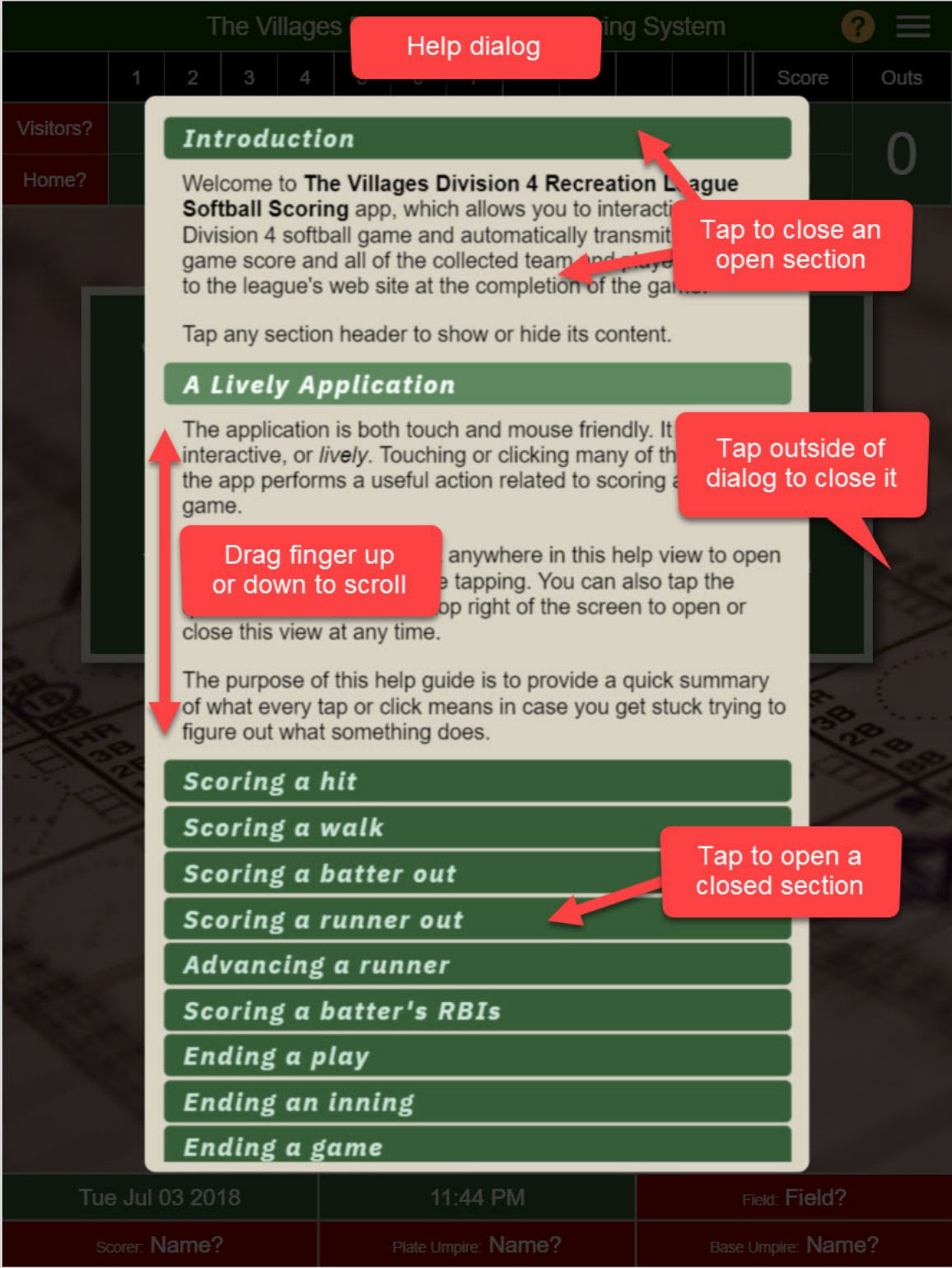

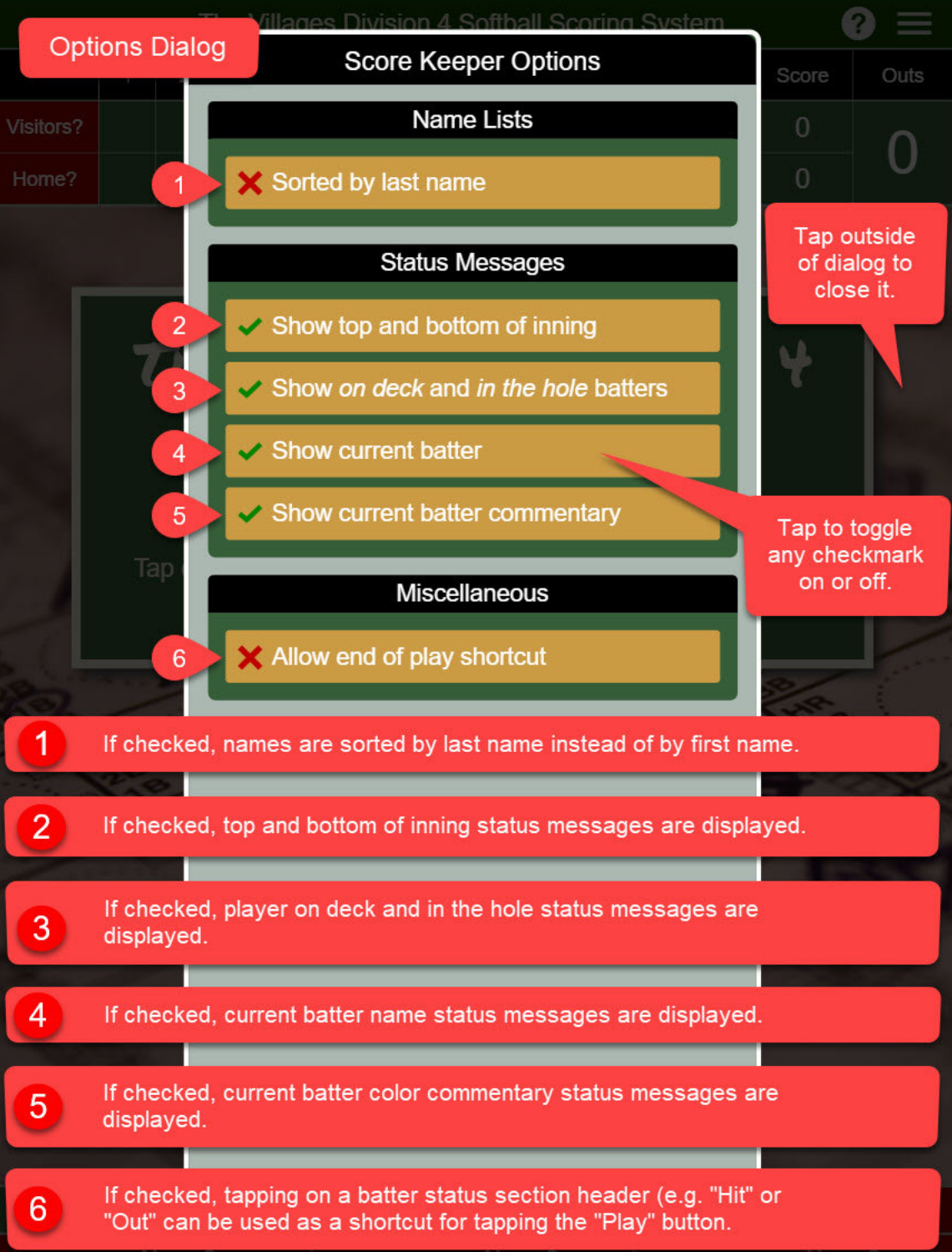

Scorer Name

Plate Umpire: Name?

Base Umpire: Name?